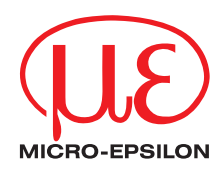

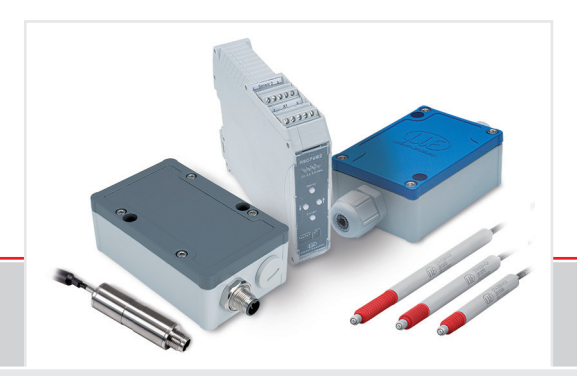

Operating Instructions

induSENSOR DTD / MSC7401 / 7802 / 7602

 MSC7401
 MSC7602

 MSC7401(0x0)
 DTD

 MSC7802(0x0)
 DTD

Miniature sensor controller for inductive displacement sensors

MICRO-EPSILON MESSTECHNIK GmbH & Co. KG Koenigbacher Str. 15

94496 Ortenburg / Germany

Phone +49 (0) 8542 / 168-0 Fax +49 (0) 8542 / 168-90 e-mail info@micro-epsilon.com www.micro-epsilon.com

# Contents

| <b>1.</b><br>1.1<br>1.2<br>1.3<br>1.4<br>1.5 | Safety<br>Symbols Used<br>Warnings<br>Notes on CE Marking<br>Intended Use<br>Proper Environment |          |
|----------------------------------------------|-------------------------------------------------------------------------------------------------|----------|
| 2.                                           | Functional Principle, Technical Data                                                            |          |
| 2.1                                          | Functional Principle                                                                            | 10       |
| 2.2                                          | Structure                                                                                       |          |
| 2.3                                          | Technical Data                                                                                  |          |
| 3                                            | Delivery                                                                                        | 14       |
| 3.1                                          | Unnacking/Included in Delivery                                                                  |          |
| 3.2                                          | Storage                                                                                         |          |
| 0.2                                          |                                                                                                 |          |
| 4.                                           | Installation and Assembly                                                                       |          |
| 4.1                                          | Precautions                                                                                     | 15       |
| 4.2                                          | Controller                                                                                      |          |
|                                              | 4.2.1 DTD Model                                                                                 |          |
|                                              | 4.2.2 MSC/401 Model                                                                             |          |
|                                              | 4.2.3 MSC/802 Model                                                                             |          |
| 10                                           | 4.2.4 MSC/002 MODEL                                                                             |          |
| 4.3                                          | Power Supply, Sensor and Signal Output MSC7401                                                  | 20<br>27 |
| 7.7                                          | 4 4 1 Power Supply and Signal                                                                   |          |
|                                              | 4.4.2 Digital Interface                                                                         |          |
|                                              | 4.4.3 Sensor                                                                                    |          |
| 4.5                                          | Power Supply, Sensor and Signal Output MSC7802                                                  |          |
|                                              | 4.5.1 Power Supply and Signal                                                                   |          |
|                                              | 4.5.2 Digital Interface                                                                         |          |
|                                              | 4.5.3 Sensor                                                                                    |          |
| 4.6                                          | Power Supply, Sensor and Signal Output MSC7602                                                  |          |
|                                              | 4.6.1 Power Supply and Signal                                                                   |          |
|                                              | 4.0.2 Sensor                                                                                    |          |
|                                              | 4.0.3 Digital Interface                                                                         |          |

| 5.         | Operation                                                        | 45   |
|------------|------------------------------------------------------------------|------|
| 5.1        | Initial Operation                                                | . 46 |
| 5.2        | Control and Display Elements                                     | . 48 |
| 5.3        | Setting                                                          | . 49 |
|            | 5.3.1 Automatic Sensor Recognition                               | . 50 |
|            | 5.3.2 Signal                                                     | . 50 |
|            | 5.3.3 Sensor Parameters                                          | . 51 |
|            | 5.3.4 Adjustment                                                 | . 52 |
| 5.4        | Menu Structure                                                   | . 53 |
|            | 5.4.1 Two-point Adjustment                                       | . 56 |
|            | 5.4.2 Zero-point Adjustment                                      | . 57 |
|            | 5.4.3 Example A: Sensor Parameter Adjustment: DIA-SG8, Channel 1 | . 58 |
|            | 5.4.4 Example B: Signal Output Adjustment: 2 10 v, Channel 1     | . 59 |
|            | 5.4.5 Example C: Adjustment via Zero-point Adjustment, Channel 1 | . 60 |
| <b>E E</b> | 5.4.6 Example D: Adjustment via Two-point Adjustment, Channel T  | .01  |
| 5.5        | Multi-Champer Operation on the PS185 Rus with Multiple Chappele  | . 02 |
|            | 5.5.1 Operation of the h5405 bus with Multiple Channels          | . 03 |
|            |                                                                  | . 05 |
| 6.         | Service, Repair                                                  | 67   |
| 7.         | Disclaimer                                                       | 68   |
| _          |                                                                  |      |
| 8.         | Decommissioning, Disposal                                        | 69   |

## Appendix

| A 1   | Optional Accessories                       | 70 |
|-------|--------------------------------------------|----|
| A 2   | Factory Settings                           | 72 |
| A 3   | Software                                   | 73 |
| A 3.1 | Controller Search                          | 73 |
| A 3.2 | Configure Baudrate                         | 74 |
| A 3.3 | Menu Settings                              | 75 |
|       | A 3.3.1 General                            | 75 |
|       | A 3.3.2 Output                             | 77 |
|       | A 3.3.3 Adjustment                         |    |
|       | A 3.3.3.1 Two-point Adjustment             |    |
|       | A 3.3.3.2 Zero-point Adjustment            |    |
| A 3.4 | Measurement Menu                           |    |
|       | A 3.4.1 Data Acquisition                   |    |
|       | A 3.4.2 Signal Processing                  |    |
|       | A 3.4.3 CSV Output                         |    |
| A 0 F | A 3.4.4 Description Data Acquisition Table |    |
| A 3.5 | Single value Menu                          |    |
| A 3.0 | Into Menu                                  |    |
| A 3.7 | Multi-Sensor DAQ Mode                      |    |
| Δ 4   | Communication via BS485 Digital Interface  | 97 |
| A 4 1 | General                                    |    |
| A 4.2 | Hardware Configuration                     |    |
| A 4.3 | Protocol                                   |    |
| A 4.4 | Commands                                   |    |
|       | A 4.4.1 Identification                     |    |
|       | A 4.4.2 Assign New Address                 |    |
|       | A 4.4.3 Reset                              |    |
|       | A 4.4.4 Get Measuring Value                |    |
|       |                                            |    |

induSENSOR DTD / MSC7xxx

# 1. Safety

Sensor operation assumes knowledge of the operating instructions.

## 1.1 Symbols Used

The following symbols are used in these operating instructions:

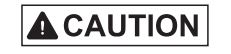

Indicates a hazardous situation which, if not avoided, may result in minor or moderate injury.

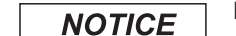

Indicates a situation that may result in property damage if not avoided.

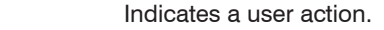

Indicates a tip for users.

Measurement Indicates hardware or a software button/menu.

## 1.2 Warnings

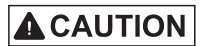

Connect the power supply and the display/output device according to the safety regulations for electrical equipment.

> Risk of injury

1

> Damage to or destruction of the controller and/or the sensor

# NOTICE

Avoid shocks and impacts to the sensor and controller.

> Damage to or destruction of the controller and/or the sensor

The supply voltage must not exceed the specified limits.

> Damage to or destruction of the controller and/or the sensor

Protect the sensor cable against damage.

> Destruction of the sensor

> Failure of the measuring device

No sharp or heavy objects should be allowed to affect the cables. Avoid folding the cables.

> Damage or destruction of the cable, failure of the measuring device

## 1.3 Notes on CE Marking

The following apply to the induSENSOR DTD / MSC7401 / 7802 / 7602 series:

- EU Directive 2014/30/EU
- EU Directive 2011/65/EU

Products which carry the CE mark satisfy the requirements of the EU directives cited and the relevant applicable harmonized European standards (EN). The measuring system is designed for use in industrial environments.

The EU Declaration of Conformity and the technical documentation are available to the responsible authorities according to EU Directives.

### 1.4 Intended Use

- Das induSENSOR DTD / MSC7401 / 7802 / 7602 measuring system is designed for use in industrial environments. It is used to control inductive displacement sensors based on the LVDT principle (Linear Variable Differential Transformer) and for operation with LDR displacement sensors.
- The system must only be operated within the limits specified in the technical data, see 2.3.
- The system must be used in such a way that no persons are endangered or machines and other material goods are damaged in the event of malfunction or total failure of the system.
- Take additional precautions for safety and damage prevention in case of safety-related applications.

#### **1.5 Proper Environment**

- Protection class (only controller):
  - DTD: IP67 (plugged)
  - MSC7401 and 7802: IP67 (plugged)
  - MSC7602: IP20
- Temperature range:
  - Operation: -40 ... +85 °C (-40 ... +185 °F)
  - Storage: -40 ... +85 °C (-40 ... +185 °F)
- Humidity: 5 ... 95 % (non-condensing)
- Ambient pressure: Atmospheric pressure
- Shock: EN 60068-2-27
- Vibration: EN 60068-2-6

## 2. Functional Principle, Technical Data

## 2.1 Functional Principle

The DTD / MSC 7401 / 7802 / 7602 series are single- and multi-channel miniature sensor controllers for the operation of inductive displacement sensors based on the LVDT principle (full bridge) and for half-bridge sensors.

An electronic oscillator supplies the primary coil with an alternating current of constant frequency and amplitude. For optimal control of the respective sensors, the frequency and the supply voltage can be set, see 5.

The demodulator electronics transforms the signal of the two (secondary) coils into the set output signal. With the setting possibilities for zero point and gain, the user can adapt the equipment to the task to be performed, see 5.

The output signal increases, when the plunger is moved into the sensor. If the reverse effective direction is required (i.e. the signal becomes smaller when the plunger is inserted), replace the connections Secondary + and Secondary -, or make the according setting in the controller, see 5.3.4.

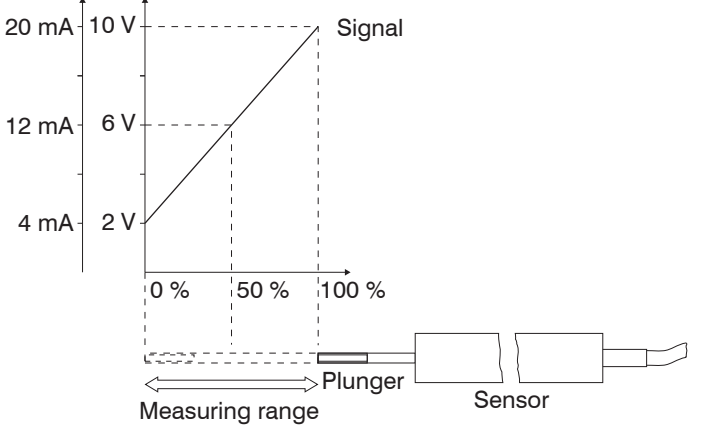

Fig. 1 Measuring principle

## 2.2 Structure

A complete measuring channel consists of

- Sensor and controller (DTD, MSC7401 model)
- Two sensors and controllers (MSC7802 / 7602 models)
- Sensor cable
- Supply and output cable

Any type of half-bridge and full-bridge sensors can be connected to the amplifier electronics. However, if sensors of other manufacturers are used you should check their functionality in conjunction with the controller. MICRO-EPSILON recommends the inductive displacement sensors and gauging sensors of the induSENSOR DTA and LDR series because they are optimally adjusted with the controller.

## 2.3 Technical Data

| Model                   |              | DTD                                      | MSC7401                                                                                                    | MSC7802                                               | MSC7602                                                                                       |  |
|-------------------------|--------------|------------------------------------------|----------------------------------------------------------------------------------------------------|-------------------------------------------------------|-----------------------------------------------------------------------------------------------|--|
| Resolution <sup>1</sup> | DTA series   |                                          |                                                                                                    |                                                       |                                                                                               |  |
|                         | LDR series   | -                                        | 12<br>11                                                                                                    | bit (0.024 % FSO) with 5<br>bit (0.048 % FSO) with 30 | 0 Hz<br>)0 Hz                                                                                 |  |
| Frequency respo         | onse (-3 dB) |                                          | 300 Hz (adjustab                                                                                                    | ole only via software)                                |                                                                                               |  |
| Linearity               |              |                                          | ≤ ±0.                                                                                                    | 02 % FSO                                              |                                                                                               |  |
| Temperature             | DTA series   |                                          | ≤ 100 p                                                                                                    | pm FSO / K                                            |                                                                                               |  |
| stability               | LDR series   | -                                        |                                                                                                    | $\leq$ 125 ppm FSO / K                                |                                                                                               |  |
| Supply voltage          |              |                                          | 14 30 VDC                                                                                                    | C (5 30 VDC <sup>2</sup> )                            |                                                                                               |  |
| Max. current con        | sumption     | 40                                       | 0 mA                                                                                                    | 80                                                    | ) mA                                                                                          |  |
| Input impedance         | 3            | -                                        |                                                                                                    | > 100 kOhm                                            |                                                                                               |  |
| Digital interface       |              | RS485 / PROFIN<br>Ethernet <sup>4</sup>  | CFINET 4 / EtherNet/IP 4 /       RS485 / PROFINET 4 / EtherNet/IP 4         ernet 4 / EtherCAT 4       RS485 / PROFINET 4 / EtherNet/IP 4           |                                                       |                                                                                               |  |
| Analog output 25        |              |                                          | (0)2 … 10 V; 0.5 … 4.5 V; 0 … 5 V ( <i>R</i> <sub>a</sub> > 1 kOhm) or<br>0(4) … 20 mA (load < 500 Ohm)                                             |                                                       |                                                                                               |  |
|                         |              | Supply / signal:<br>5-pin M12 plug-in    | Sensor: screw terminal AWG 16 up to AWG 24;<br>with ferrule up to AWG 28 or<br>5-pin M9 connector                                                   |                                                       | Sensor: screw terminal<br>AWG 16 up to AWG 28<br>Supply/signal:                               |  |
| Connection              |              | optional accessories,<br>see A 1)        | Supply/signal: screw terminal AWG 16 up to<br>AWG 24; with ferrule up to AWG 28 or 5-pin M12<br>connector<br>(cable, optional accessories, see A 1) |                                                       | screw terminal AWG 16<br>up to AWG 28<br>Supply/Sync/RS485:<br>Mountain rail bus<br>connector |  |
| Installation            |              | Circumferential<br>clamping <sup>6</sup> | 2 x mounting holes for M4                                                                                                    |                                                       | DIN rail 35 mm                                                                                |  |
| Temperature             | Storage      |                                          | -40 +85 °C (-40 185 °F)                                                                                                    |                                                       |                                                                                               |  |
| range                   | Operation    |                                          | -40 +85 °C (-40 185 °F)                                                                                                    |                                                       |                                                                                               |  |

| Modell                          | DTD                                                                                                    | MSC7401                                                                  | MSC7802                    | MSC7602                   |  |  |
|---------------------------------|----------------------------------------------------------------------------------------------------|--------------------------------------------------------------------------|----------------------------|---------------------------|--|--|
|                                 |                                                                                                    | 5 g / 6 ms in 6 axes,                                                    |                            |                           |  |  |
| Shook (DIN EN 60068 2.27)       | 40 g / 6 ms in 1                                                                                       | 1000 shocks each                                                         |                            |                           |  |  |
| SHOCK (DIN-EN 00000-2-27)       | 100 g / 5 ms                                                                                           | in 3 axes, 2 directions and                                              | l 9 shocks each            | 15 g / 11 ms in 6 axes,   |  |  |
|                                 |                                                                                                    |                                                                          |                            | 10 shocks                 |  |  |
|                                 |                                                                                                    |                                                                          |                            | ±2 mm / 10 15.77 Hz       |  |  |
| Vibratian (DIN EN 60068 0.6)    | ±1.5 mm                                                                                                | / 5 57 Hz in 3 axes, 10                                                  | cycles each                | in 3 axes, 10 cycles each |  |  |
| VIDIATION (DIN-EN 00000-2-0)    | ±20 g / 5                                                                                              | 7 500 Hz in 3 axes, 10                                                   | cycles each                | ±2 g / 15.77 2000 Hz      |  |  |
|                                 |                                                                                                    |                                                                          | -                          | 3 axes, 10 cycles each    |  |  |
| Protection class (DIN-EN 60529) |                                                                                                    | IP20                                                                     |                            |                           |  |  |
| Material                        | Stainless steel                                                                                        | Aluminum                                                                 | die casting                | Polyamide                 |  |  |
| Weight                          | approx. 50 g                                                                                           | approx. 200 g                                                            | approx. 280 g              | approx. 120 g             |  |  |
| Compatibility                   | Full-bridge sensor/                                                                                    |                                                                          |                            |                           |  |  |
| Compatibility                   | LVDT (DTA series)                                                                                      | ruil-bridge sensor/LVD1 (DTA series) and half-bridge sensor (LDR series) |                            |                           |  |  |
| No. of measurement channels     | 1                                                                                                    | 1                                                                        | 2                          | 2                         |  |  |
| Power supply protection         |                                                                                                    | Reverse polarity protect                                                 | tion, overvoltage protecti | on                        |  |  |
|                                 | Preset at factory. $-550 \text{ mV}_{pp}$ , 350 mV $_{pp}$ , 150 mV $_{pp}$ , 75 mV $_{pp}$            |                                                                          |                            |                           |  |  |
| Sensor excitation '             | cannot be changed 1, 2, 5, 10, 13 kHz (DTA) / 9, 13, 16, 21, 23 kHz (LDR)                              |                                                                          |                            |                           |  |  |
| Gain                            | Determination by 2 points of a straight line of the output signal with respect to the target position. |                                                                          |                            |                           |  |  |
|                                 | The distance between the two points must be greater than 10 % of the measuring range.                  |                                                                          |                            |                           |  |  |
| Zero                            | Adjustable via buttons (MSC series) and software (all series)                                          |                                                                          |                            |                           |  |  |
| EMC                             | DIN EN 61326-1: DIN EN 61326-2-3                                                                       |                                                                          |                            |                           |  |  |

FSO = Full scale Output

1) Noise: AC RMS measurement via RC low-pass filter of the 1st order with  $f_c = 5 \text{ kHz}$ 

2)  $V_{+} = 5$  V: no voltage output available; current output: max. load 100  $\Omega$ ;  $V_{+} = 9$  V: voltage output: 0.5 V ... 4.5 V or 0 V ... 5 V; current output: max. load 250  $\Omega$ 

3) Sensor side

4) Connection via interface module, optional accessories, see A 1

5) With controllers including a current output, the output signal is limited to approx. 21 mA.

6) Mounting clamp included in delivery, see 3.1

7) Adjustable via buttons; via software, additional steps can be adjusted under frequency.

#### induSENSOR DTD / MSC7xxx

## 3. Delivery

## 3.1 Unpacking/Included in Delivery

1 Controller

1 Assembly instruction

1 Mounting bracket (for induSENSOR model DTD)

2 Sleeve-shaped ferrites and 2 fastening clips for M4 screw (with induSENSOR MSC7602 model)

- Carefully remove the components of the measuring system from the packaging and ensure that the goods are forwarded in such a way that no damage can occur.
- Check the delivery for completeness and shipping damage immediately after unpacking.
- If there is damage or parts are missing, immediately contact the manufacturer or your supplier.

Optional accessories are listed in the appendix, see A 1.

## 3.2 Storage

| Temperature range (storage): | -40 +85 °C (-40 +185 °F) |
|------------------------------|--------------------------|
| Humidity:                    | 5 95 % (non-condensing)  |

## 4. Installation and Assembly

### 4.1 Precautions

No sharp or heavy objects should be allowed to affect the cable sheath of the sensor cable or the supply/output cable. Avoid folding the cables

> Damage to or destruction of the sensor cable and/or controller

Do not bend more tightly than the minimum bending radius of the cables.

> Damage or destruction of the cables

> Failure of the measuring device

Check all plug-in connections for firm seating before starting operation.

Ensure careful handling during installation and operation.

#### In addition with the DTD model:

Avoid cyclic movements of the crimps and ferrite of the sensor cable. In the case of cyclic movements (e.g. use in a drag chain), fix the sensor cable additionally with suitable means.

## 4.2 Controller

#### 4.2.1 DTD Model

When mounting the controller, use the mounting clamp included in delivery, see 3.1, as well as a suitable M3 screw.

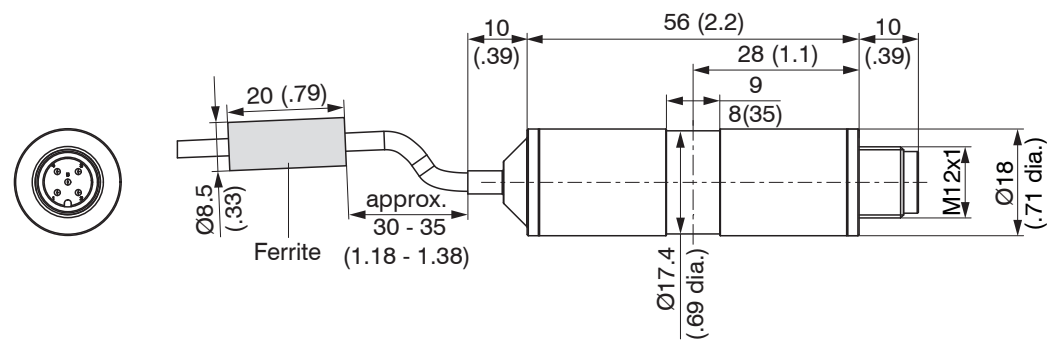

Fig. 2 Dimensional drawing of DTD controller, dimensions in mm (inches)

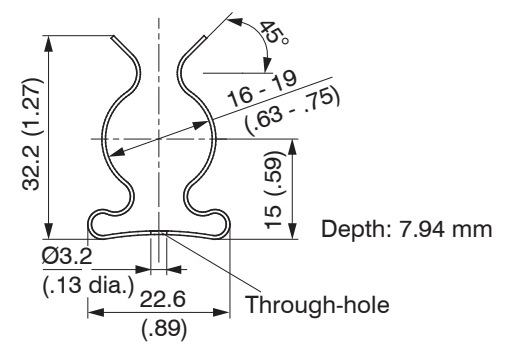

Fig. 3 Dimensional drawing of mounting clamp, dimensions in mm (inches)

#### 4.2.2 MSC7401 Model

Fasten the controller of series MSC7401 by means of two M4 screws.

The position of the mounting holes is shown in the drawing, see Fig. 4.

The tightening torque for the cover screws is 0.9 Nm. The maximum tightening torque for the SW15 (M12) cable gland is 1.5 Nm and for the SW19 (M16) cable gland is 3 Nm.

# NOTICE

Please note that less torque should be applied for cable glands with various cable sheath materials. > Damage to the cable sheath

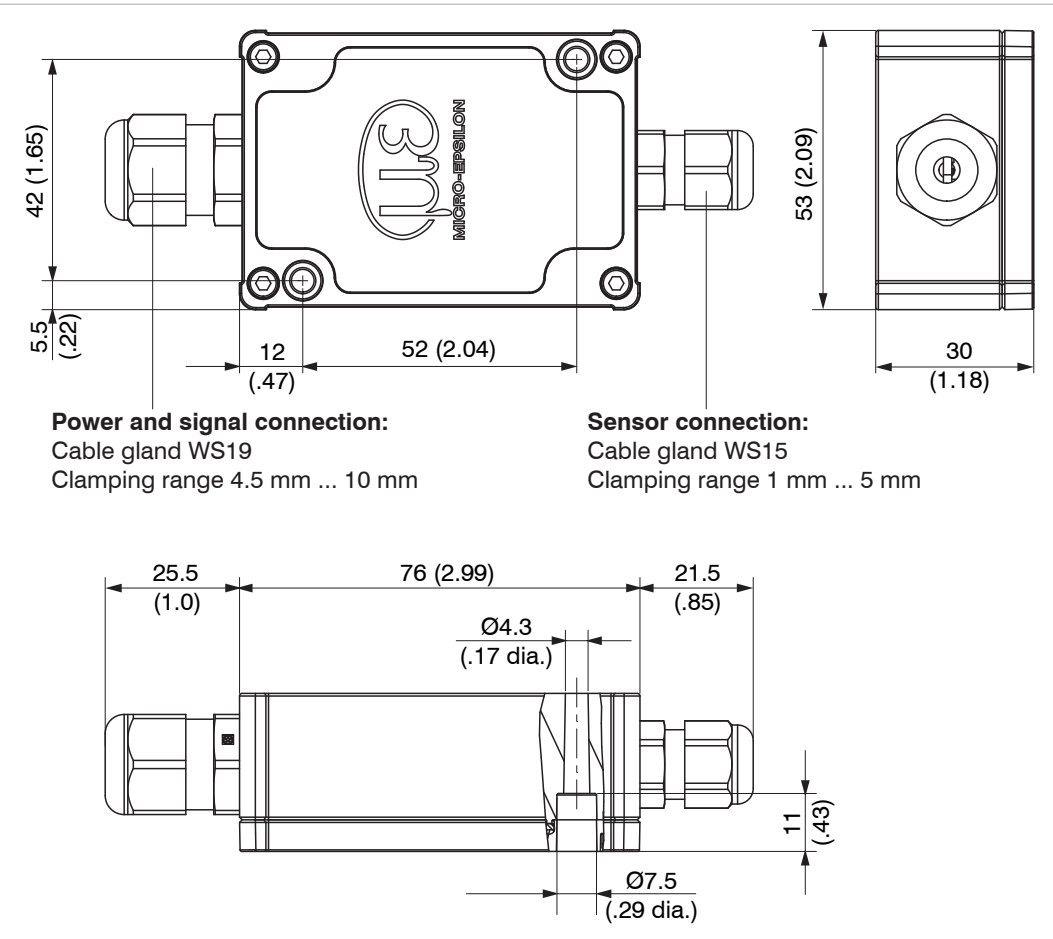

Fig. 4 Dimensional drawing of MSC7401 controller, dimensions in mm (inches)

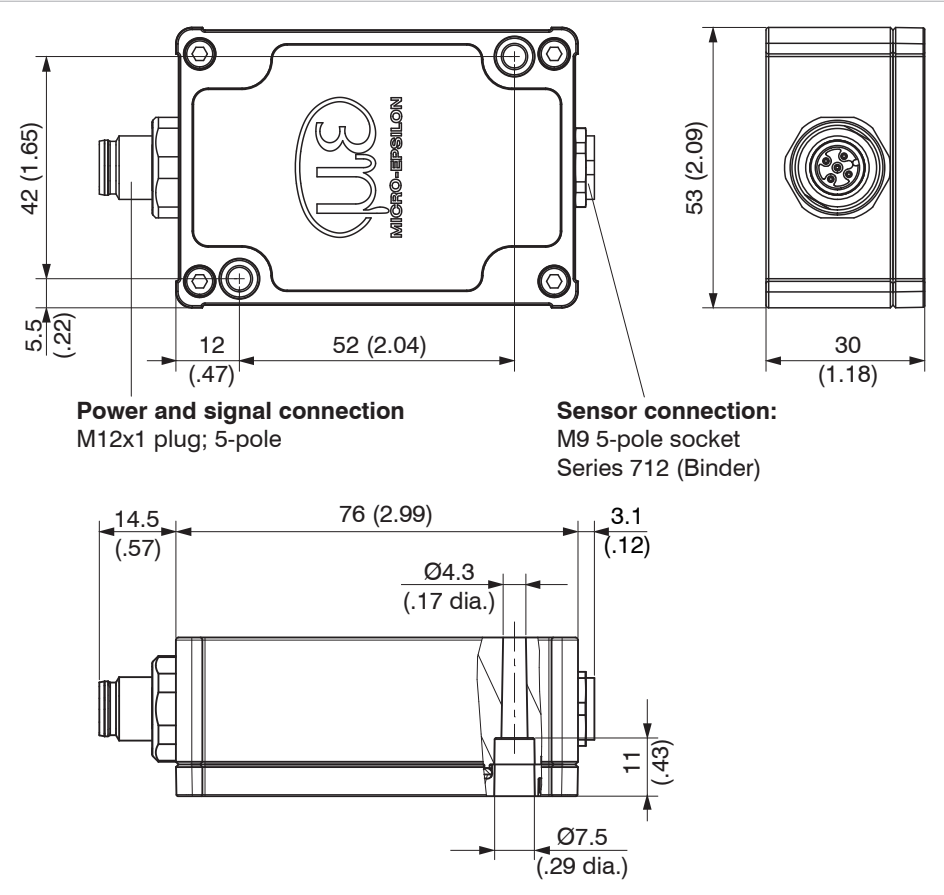

Fig. 5 Dimensional drawing of MSC7401(010) controller, dimensions in mm (inches)

#### 4.2.3 MSC7802 Model

Fasten the controller of series MSC7802 by means of two M4 screws, see Fig. 6.

The position of the mounting holes is shown in the drawing, see Fig. 6.

The tightening torque for the cover screws is 0.9 Nm. The maximum tightening torque for the SW15 (M12) cable gland is 1.5 Nm and for the SW19 (M16) cable gland is 3 Nm.

NOTICE

Please note that less torque should be applied for cable glands with various cable sheath materials. > Damage to the cable sheath

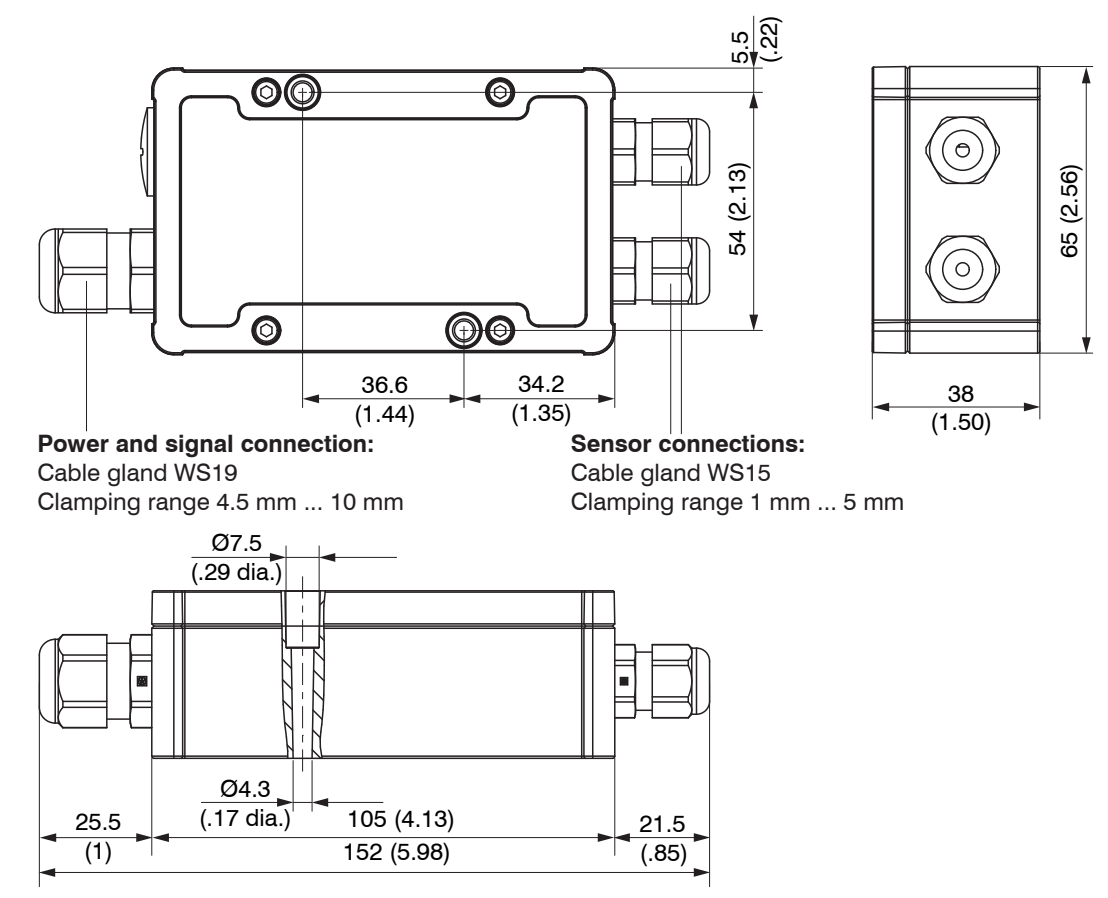

Fig. 6 Dimensional drawing of MSC7802 controller, dimensions in mm (inches)

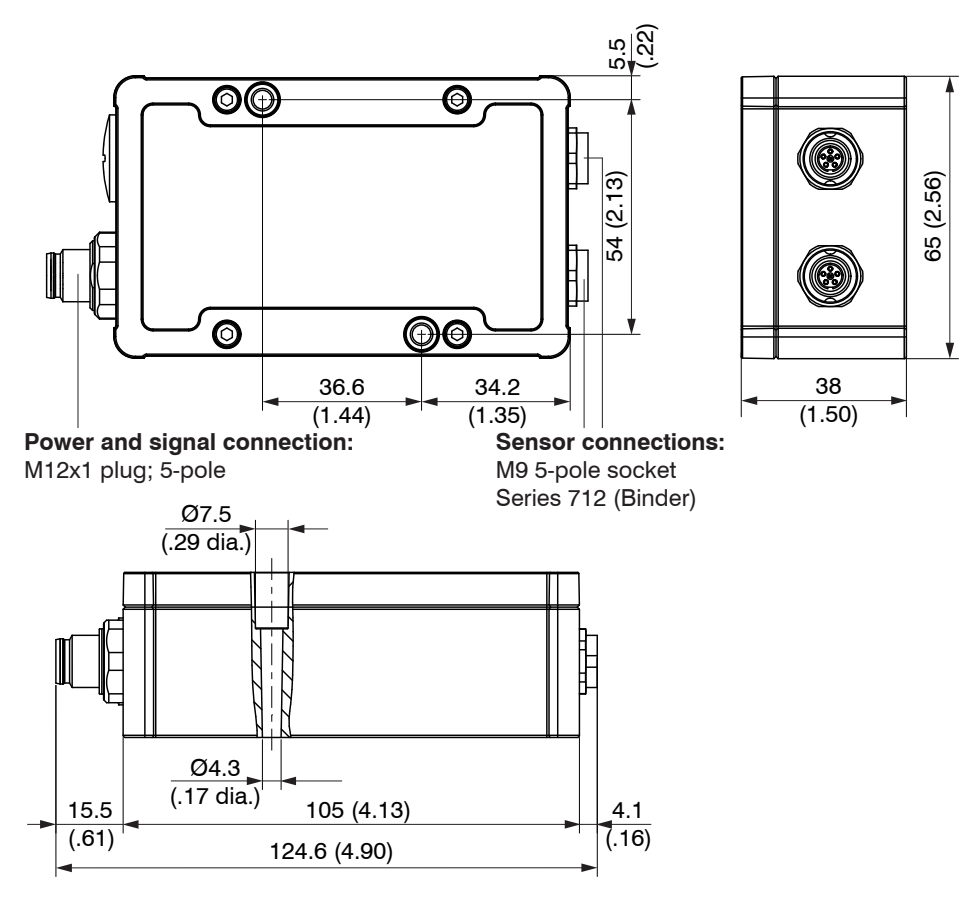

Fig. 7 Dimensional drawing of MSC7802(010) controller, dimensions in mm (inches)

#### 4.2.4 MSC7602 Model

- If required, install a DIN rail bus connector, e.g., ME22,5 TBUS 1,5/4P1S KMGY (Phoenix: 2201732), see A 1, onto the DIN rail.
- If required, connect the mating plug, e.g., MCVR 1.5/5-ST-3.81 (Phoenix: 1827156), see A 1, with the bus connector.
- Position the MSC7602 controller on the DIN rail and press it down until it snaps in, see Fig. 8.

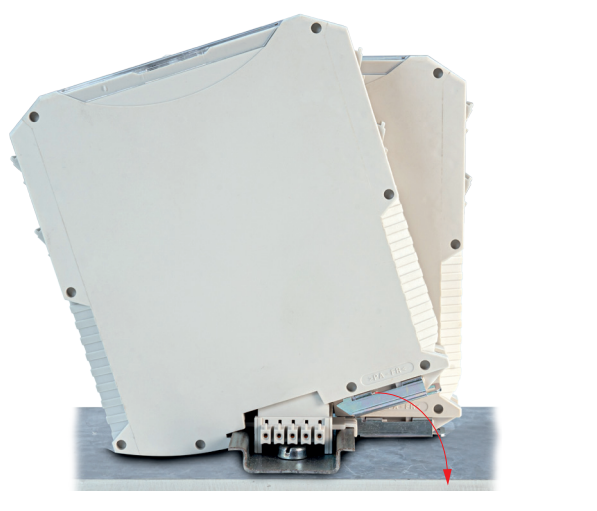

Fig. 8 Installation of controller

Fig. 9 Dismantling of controller

#### Dismantling

- For dismantling, pull the locking element on the controller forwards, e.g., using a screwdriver (1), see
  - Fig. 9.
- Tilt the controller in order to remove it from the DIN rail (2), see Fig. 9

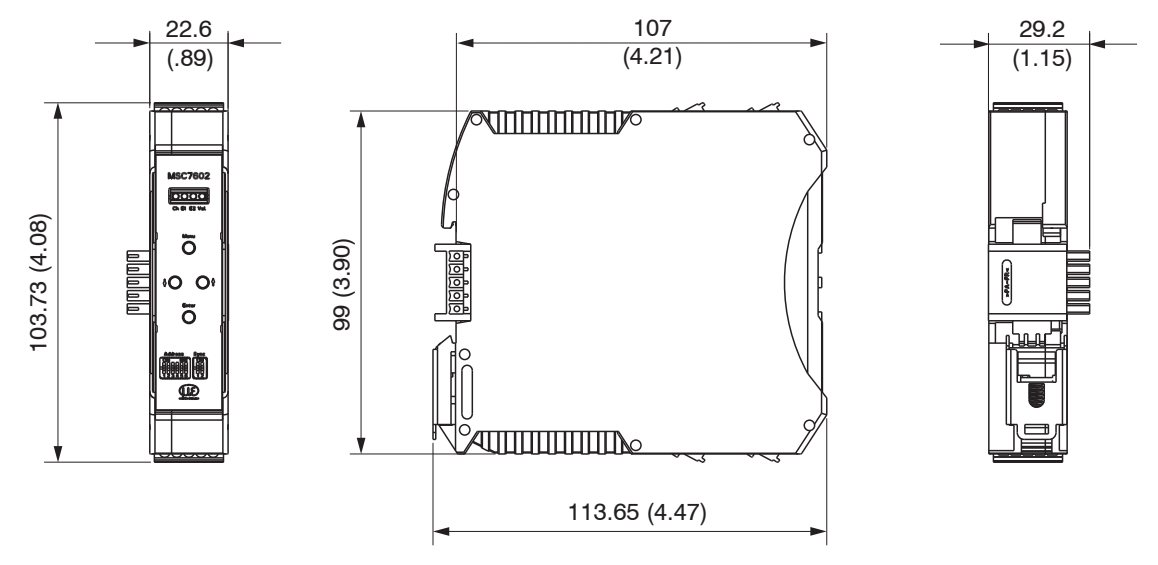

Fig. 10 Dimensions of MSC7602 controller model, dimensions in mm (inches)

#### Installation with ferrite

To stabilize the output signal against EMC interference, the sensor cables can be guided through a fastening clip with a sleeve-shaped ferrite (both included in delivery), see 3.1.

This ferrite must be mounted as close as possible to the input terminals.

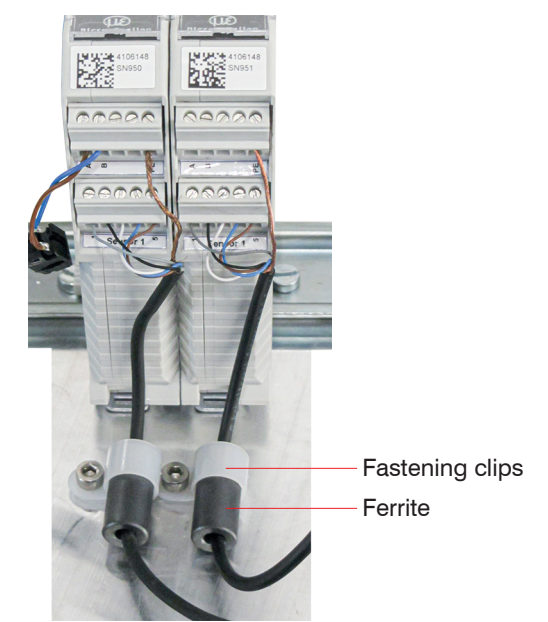

Fig. 11 Installation example of induSENSOR MSC7602 with ferrite

NOTICE

Avoid applying force on the terminals and the sensor cables.

> Damage to the sensor cables and/or the controller

## 4.3 Power Supply, Sensor and Signal Output DTD (LVDT)

The minimum bending radius of the PC5/5-IWT power supply and output cable (available as an optional accessory, see A 1) is ten times the cable diameter.

Connection on power supply/output side: 5-pin. M12x1 housing connector, A-coded

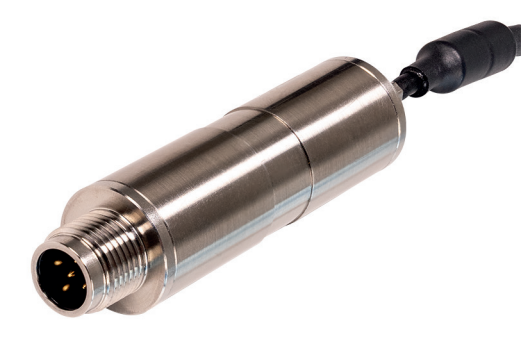

Fig. 12 View with plug-in connector, DTD (LVDT)

| Pin | Assignment             | Cable color<br>(PC5/5-IWT) | 5                                  |
|-----|------------------------|----------------------------|------------------------------------|
| 1   | Supply voltage $V_{+}$ | Brown                      |                                    |
| 2   | RS485 - A              | White                      |                                    |
| 3   | GND                    | Blue                       | 5-pin. M12x1 housing connector     |
| 4   | Signal out             | Black                      | M12x1 (A-coded, view on pole side) |
| 5   | RS485 - B              | Gray                       |                                    |

Fig. 13 Table for pin assignment for power supply and signal

## 4.4 Power Supply, Sensor and Signal Output MSC7401

The minimum bending radius of the PC7400-6/4 and PC5/5-IWT power supply and output cables (available as optional accessories, see A 1) is ten times the cable diameter. All of the connections for the power supply/ sensors/signal output are on the controller, see Fig. 14, see Fig. 15.

#### Connections

- Power supply/output side:
  - Cable gland: SW19; clamping range 4.5 mm ... 10 mm
     Screw terminal connection; AWG 16 up to AWG 24; up to AWG 28 with ferrule
  - Alternatively: connector M12x1, 5-pole, A-coded
- Sensor side:
  - Cable gland: SW15; clamping range 1 mm ... 5 mm
     Screw terminal connection; AWG 16 up to AWG 24; up to AWG 28 with ferrule
  - Alternatively: female connector M9; 5-pole, series 712, Co. Binder

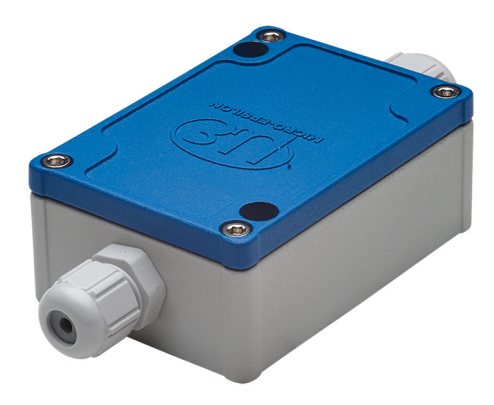

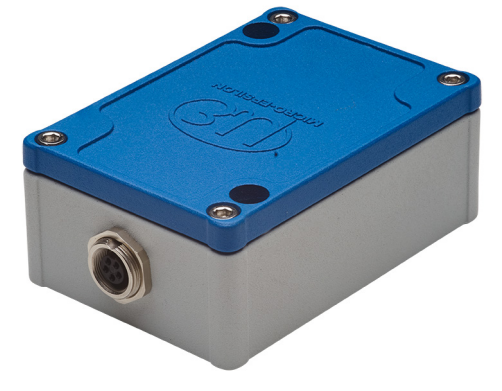

Fig. 14 View with cable gland, MSC 7401

Fig. 15 View with plug-in connectors, MSC 7401(010)

### Wiring

The housing must be open to connect the sensors, see 4.4.3 and wire the output and power supply cable, see 4.4.1.

Loosen the screws.

Pass the sensor and signal cables through the cable glands.

Connect the cables to the terminals according to the pin assignments.

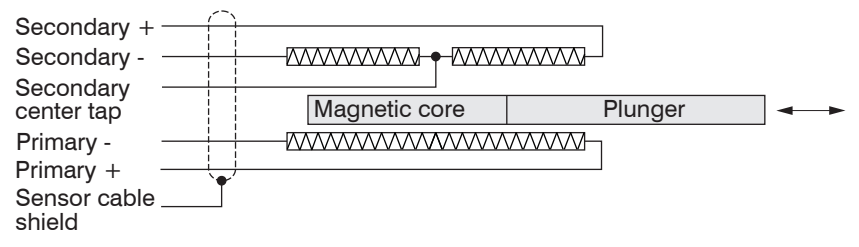

Fig. 16 Pin assignment for the sensor at terminal block X2, full bridge

| Terminal block X2     | Pin | Cable <sup>1</sup><br>DTA-x-CA-x<br>DTA-x-CR-x<br>C701-x | Braid <sup>1</sup><br>DTA-x-LA-x | Solder pin <sup>1</sup><br>DTA-x-TA-x | Cable <sup>1</sup><br>DTA-xG8-x |
|-----------------------|-----|----------------------------------------------------------|----------------------------------|---------------------------------------|---------------------------------|
| Shield (sensor cable) | 1   | Shield                                                   | -                                | -                                     | Shield                          |
| Secondary center tap  | 2   | Gray                                                     | Gray                             | 5                                     | Gray                            |
| Secondary +           | 3   | White                                                    | White                            | 1                                     | Black                           |
| Secondary -           | 4   | Brown                                                    | Black                            | 2                                     | White                           |
| Primary +             | 5   | Green                                                    | Green                            | 3                                     | Blue                            |
| Primary -             | 6   | Yellow                                                   | Yellow                           | 4                                     | Brown                           |

Fig. 17 Table of the pin assignment for the sensor at terminal block X2, full bridge

1) The colors and pins listed refer to the sensors from MICRO-EPSILON MESSTECHNIK GmbH & Co. KG.

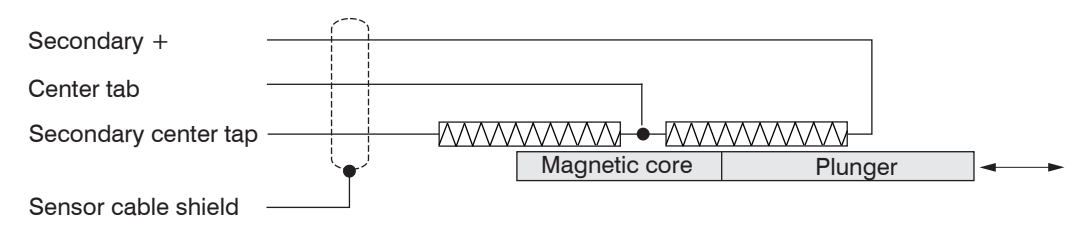

Fig. 18 Pin assignment for the sensor at terminal block X2, half bridge

| Terminal block X2     | Pin | Cable <sup>1</sup><br>LDR-x-CA<br>LVP-25-20-x | Connector<br>LDR-x-SA | Sensor cable <sup>1</sup><br>C7210-x |
|-----------------------|-----|-----------------------------------------------|-----------------------|--------------------------------------|
| Shield (sensor cable) | 1   | -                                             | -                     | -                                    |
| Secondary center tap  | 2   | Green                                         | 4                     | Black                                |
| Secondary +           | 3   | White                                         | 1                     | Brown                                |
| Secondary -           | 4   | Brown                                         | 3                     | Blue                                 |
| Primary +             | 5   | -                                             | -                     | -                                    |
| Primary -             | 6   | -                                             | -                     | -                                    |

Fig. 19 Table of the pin assignment for the sensor at terminal block X2, half bridge

The pin assignment for the terminal blocks can also be found in the graphic and the tables, see Fig. 20 ff.

1) The colors and pins listed refer to the sensors from MICRO-EPSILON & Co. KG.

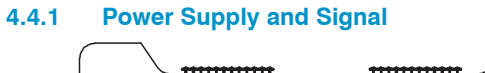

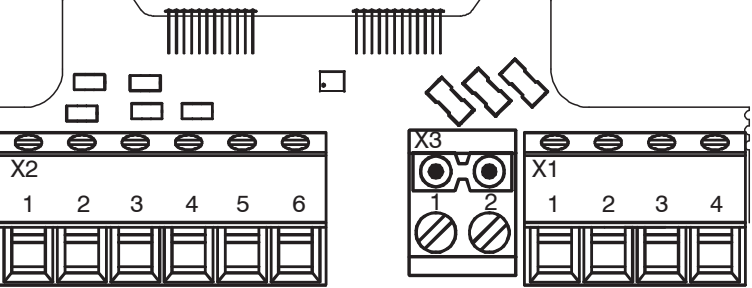

Fig. 20 Pin assignment for supply and signal on the terminal blocks X2, X3, X1

| Pin assignment of supply | Variant with  |                     | Connector                     | r variant                          |  |
|--------------------------|---------------|---------------------|-------------------------------|------------------------------------|--|
| and analog output        | cable gland   |                     |                               |                                    |  |
|                          | X1<br>1 2 3 4 |                     | 5-pin M12x1 housing connector |                                    |  |
|                          |               |                     | (A-coded;                     | view on pin side)                  |  |
| Assignment               | Pin X1        | Color               | 5-pin                         | Color                              |  |
|                          |               | (cable: PC7400-6/4) |                               | (cable: PC5/5-IWT)                 |  |
| Analog output            | 1             | Yellow              | 4                             | Black                              |  |
| Supply voltage           | 2             | White               | 1                             | Brown                              |  |
| GND supply/signal ground | 3             | Brown               | 3                             | Blue                               |  |
| Shield (housing)         | 4             | Cable shield        | -                             | Cable shield guided over connector |  |
| -                        | -             | -                   | 2                             | White                              |  |
| -                        | -             | -                   | 5                             | Gray                               |  |

1

Fig. 21 Table for pin assignment of supply and analog output

#### 4.4.2 Digital Interface

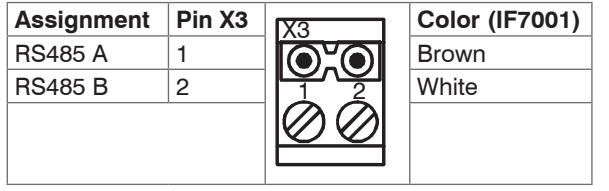

Fig. 22 Table for pin assignment of digital interface RS485

Use the IF7001 single-channel USB/RS485 converter for MSC7xxx available as an optonal accessory, see A 1. Do not apply the IF7001 shield!

#### 4.4.3 Sensor

The output signal increases, when the plunger is moved into the sensor. If the reverse effective direction is required (i.e. the signal becomes smaller when the plunger is inserted), replace the connections Secondary + and Secondary -.

| Sensor pin<br>assignment (DTA/LVDT) | Variant wit<br>cable glan | ih<br>d                                  | Connector                                                           |           |         |
|-------------------------------------|---------------------------|------------------------------------------|---------------------------------------------------------------------|-----------|---------|
|                                     |                           |                                          | 5-pin housing socket M9<br>(Binder, series 712)<br>View on pin side |           |         |
| Assignment                          | Pin X2                    | DTA-x-CA-x<br>DTA-x-CR-x<br>Cable C701-x | DTA-x-CA-x                                                          | DTA-xG8-x | 5-pin   |
| Shield                              | 1                         | Shield                                   | -                                                                   | Shield    | Housing |
| Secondary center tap                | 2                         | Gray                                     | Gray                                                                | Gray      | 5       |
| Secondary +                         | 3                         | White                                    | White                                                               | Black     | 1       |
| Secondary -                         | 4                         | Brown                                    | Black                                                               | White     | 2       |
| Primary +                           | 5                         | Green                                    | Green                                                               | Blue      | 3       |
| Primary -                           | 6                         | Yellow                                   | Yellow                                                              | Brown     | 4       |

Fig. 23 Table for pin assignment of sensor (DTA/LVDT)

| Sensor pin assignment<br>(LDR) | Variant with<br>cable gland<br>X2<br>1 2 3 4 5 6 |                          |                  | Connector |
|--------------------------------|--------------------------------------------------|--------------------------|------------------|-----------|
| Assignment                     | Pin X2                                           | LDR-x-CA<br>LVP-25-Z20-x | Cable<br>C7210-x | 5-pin     |
| Shield                         | 1                                                | -                        | -                | Housing   |
| Secondary center tap           | 2                                                | Green                    | Black            | 5         |
| Secondary +                    | 3                                                | White                    | Brown            | 1         |
| Secondary -                    | 4                                                | Brown                    | Blue             | 2         |
| Primary +                      | 5                                                | -                        | -                | 3         |
| Primary -                      | 6                                                | -                        | -                | 4         |

Fig. 24 Table for pin assignment of sensor (LDR)

Cable lengths  $\geq$  10 m between sensor and controller may impair the technical data, see 2.3.

1

## 4.5 Power Supply, Sensor and Signal Output MSC7802

The minimum bending radius of the PC7400-6/4and PC5/5-IWT power supply and output cables (available as optional accessories), see A 1, is ten times the cable diameter. All of the connections for the power supply/ sensors/signal output are on the controller, see Fig. 6.

#### Connections

- Power supply/output side:
  - Cable gland: SW19; clamping range 4.5 mm ... 10 mm
     Screw terminal connection; AWG 16 up to AWG 24; up to AWG 28 with ferrule
  - Alternatively: Connector M12x1, 5-pole, A-coded
- Sensor side:
  - Cable gland: SW15; clamping range 1 mm ... 5 mm
     Screw terminal connection; AWG 16 up to AWG 24; up to AWG 28 with ferrule
  - Alternatively: female connector M9; 5-pole, series 712, Co. Binder

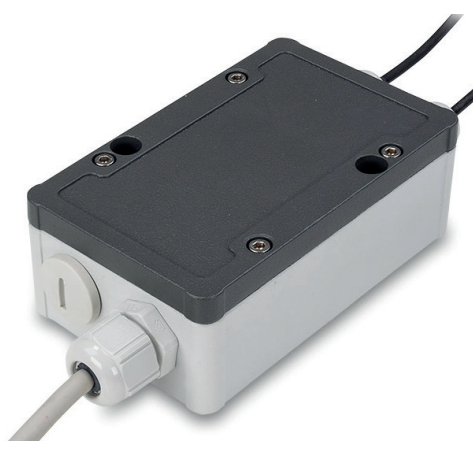

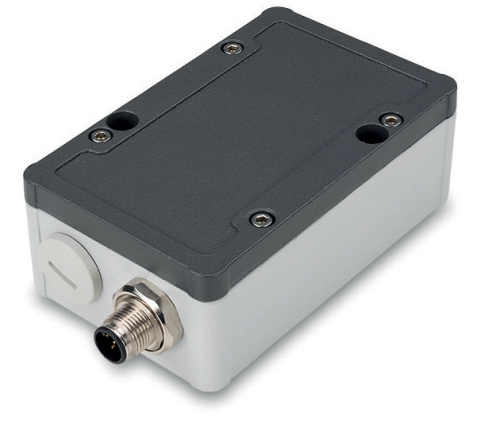

Fig. 25 View with cable gland, MSC7802

Fig. 26 View with plug-in connectors, MSC7802(010)

### Wiring

The housing must be open, see 4.5.3, to connect the sensors and wire the output and power supply cable, see 4.5.1.

Loosen the screws.

Pass the sensor and signal cables through the cable glands.

Connect the cables to the terminals according to the pin assignments.

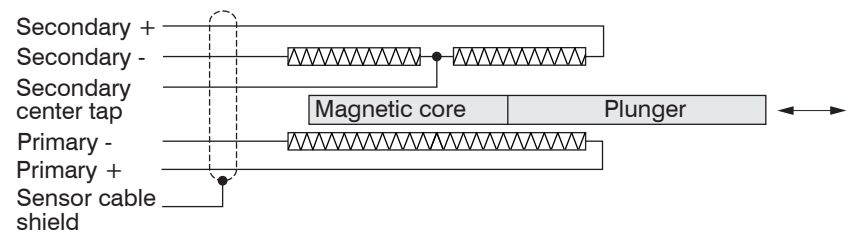

Fig. 27 Pin assignment for the sensor at terminal block X2, full bridge

| Terminal block X2     | Pin | Cable <sup>1</sup><br>DTA-x-CA-x<br>DTA-x-CR-x<br>C701-x | Braid <sup>1</sup><br>DTA-x-LA-x | Solder pin <sup>1</sup><br>DTA-x-TA-x | Cable <sup>1</sup><br>DTA-xG8-x |
|-----------------------|-----|----------------------------------------------------------|----------------------------------|---------------------------------------|---------------------------------|
| Shield (sensor cable) | 1   | Shield                                                   | -                                | -                                     | Shield                          |
| Secondary center tap  | 2   | Gray                                                     | Gray                             | 5                                     | Gray                            |
| Secondary +           | 3   | White                                                    | White                            | 1                                     | Black                           |
| Secondary -           | 4   | Brown                                                    | Black                            | 2                                     | White                           |
| Primary +             | 5   | Green                                                    | Green                            | 3                                     | Blue                            |
| Primary -             | 6   | Yellow                                                   | Yellow                           | 4                                     | Brown                           |

Fig. 28 Table of the pin assignment for the sensor at terminal block X2, full bridge

1) The colors and pins listed refer to the sensors from MICRO-EPSILON MESSTECHNIK GmbH & Co. KG.

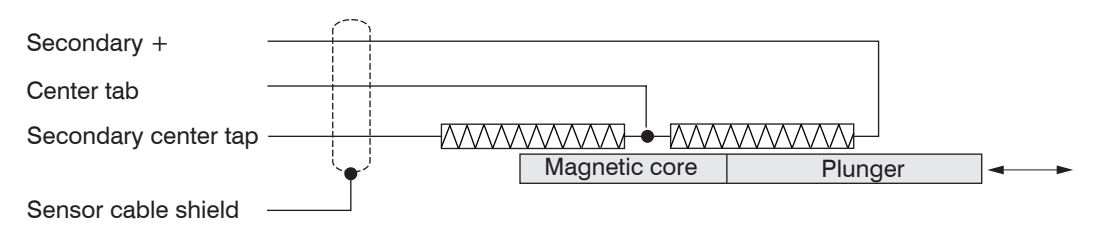

Fig. 29 Pin assignment for the sensor at terminal block X2, half bridge

| Terminal block X2     | Pin | Cable <sup>1</sup><br>LDR-x-CA<br>LVP-25-20-x | Connector<br>LDR-x-SA | Sensor cable <sup>1</sup><br>C7210-x |
|-----------------------|-----|-----------------------------------------------|-----------------------|--------------------------------------|
| Shield (sensor cable) | 1   | -                                             | -                     | -                                    |
| Secondary center tap  | 2   | Green                                         | 4                     | Black                                |
| Secondary +           | 3   | White                                         | 1                     | Brown                                |
| Secondary -           | 4   | Brown                                         | 3                     | Blue                                 |
| Primary +             | 5   | -                                             | -                     | -                                    |
| Primary -             | 6   | -                                             | -                     | -                                    |

Fig. 30 Table of the pin assignment for the sensor at terminal block X2, half bridge

The pin assignment for the terminal blocks can also be found in the graphic and the tables, see Fig. 31 ff.

1) The colors and pins listed refer to the sensors from MICRO-EPSILON MESSTECHNIK GmbH & Co. KG.
## 4.5.1 Power Supply and Signal

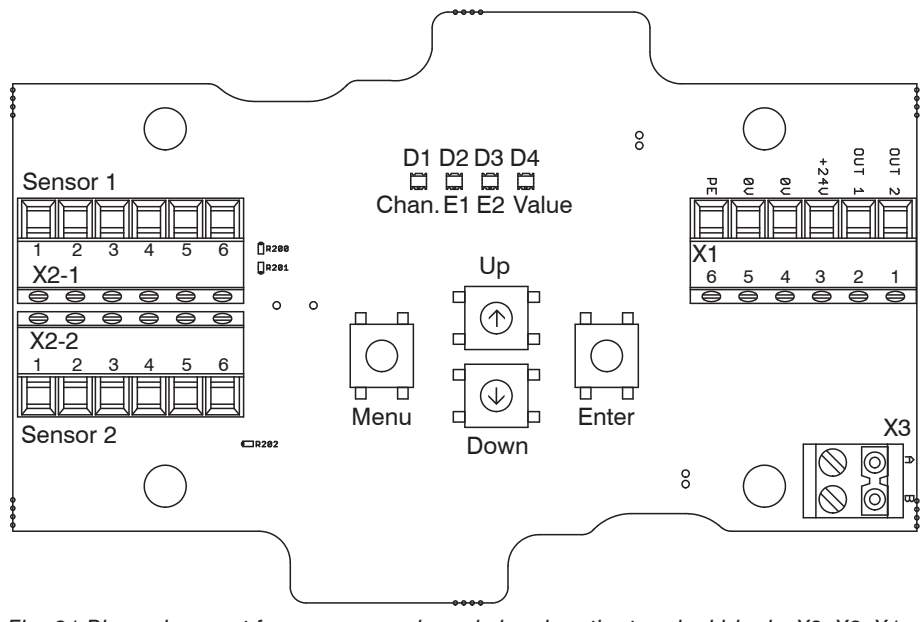

Fig. 31 Pin assignment for power supply and signal on the terminal blocks X2, X3, X1

| Pin assignment of supply and | Variant v         | vith cable gland             | Connector                                                     | <sup>r</sup> variant        |
|------------------------------|-------------------|------------------------------|---------------------------------------------------------------|-----------------------------|
| analog output                | X1<br>1 2 3 4 5 6 |                              | 2 1<br>5<br>3 4<br>5-pin M12x1<br>(A-coded); view on pin side |                             |
| Assignment                   | Pin X1            | Color<br>(cable: PC7400-6/4) | 5-pin                                                         | Color<br>(cable: PC5/5-IWT) |
| Analog output for channel 2  | 1                 | Green                        | 2                                                             | White                       |
| Analog output for channel 1  | 2                 | Yellow                       | 4                                                             | Black                       |
| Supply voltage               | 3                 | White                        | 1                                                             | Brown                       |
| GND supply/signal ground     | 4                 | Brown                        | 3                                                             | Blue                        |
| -                            | 5                 | -                            | 5                                                             | Gray                        |
| Shield (housing)             | 6                 | Cable shield                 | -                                                             | Cable shield guided         |
|                              |                   |                              |                                                               | over connector              |

Fig. 32 Table for pin assignment of supply and analog output

## 4.5.2 Digital Interface

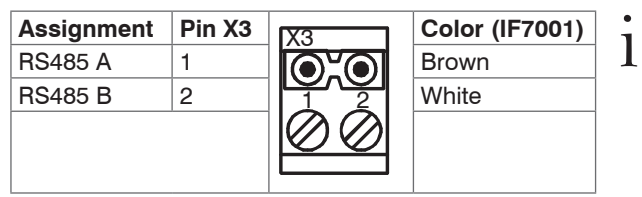

Fig. 33 Table for pin assignment of digital interface RS485

Use the IF7001 single-channel USB/RS485 converter for MSC7xxx available as an optonal accessory, see A 1. Do not apply the IF7001 shield!

## 4.5.3 Sensor

The output signal increases, when the plunger is moved into the sensor. If the reverse effective direction is required (i.e. the signal becomes smaller when the plunger is inserted), replace the connections Secondary + and Secondary -.

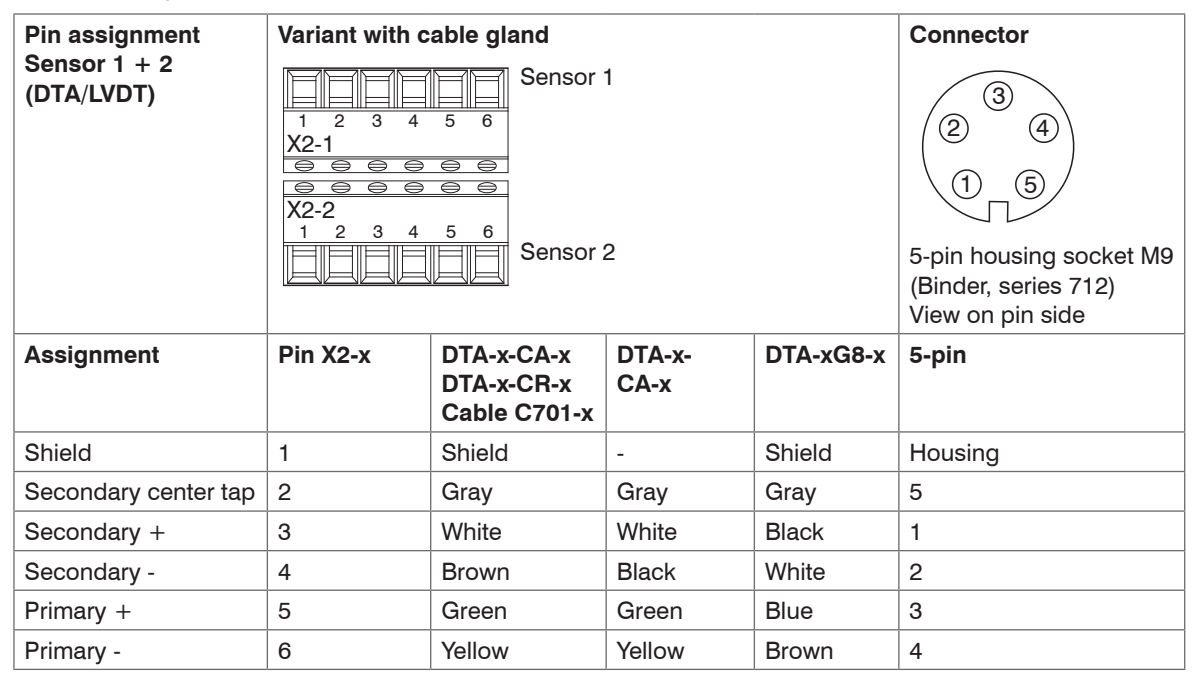

Fig. 34 Table for pin assignment of sensor (DTA/LVDT)

| Pin assignment       | Variant wit                                                                   | th cable gland           | Connector        |                                                                                            |
|----------------------|-------------------------------------------------------------------------------|--------------------------|------------------|--------------------------------------------------------------------------------------------|
| Sensor 1 + 2 (LDR)   | Sensor 1<br>1 2 3 4 5 6<br>X2-1<br>3 4 5 6<br>X2-2<br>1 2 3 4 5 6<br>Sensor 2 |                          |                  | 3<br>(2 4)<br>(1 5)<br>5-pin housing socket M9<br>(Binder, series 712)<br>View on pin side |
| Assignment           | Pin X2-x                                                                      | LDR-x-CA<br>LVP-25-Z20-x | Cable<br>C7210-x | 5-pin                                                                                      |
| Shield               | 1                                                                             | -                        | -                | Housing                                                                                    |
| Secondary center tap | 2                                                                             | Green                    | Black            | 5                                                                                          |
| Secondary +          | 3                                                                             | White                    | Brown            | 1                                                                                          |
| Secondary -          | 4                                                                             | Brown                    | Blue             | 2                                                                                          |
| Primary +            | 5                                                                             | -                        | -                | 3                                                                                          |
| Primary -            | 6                                                                             | -                        | -                | 4                                                                                          |

Fig. 35 Table for pin assignment of sensor (LDR)

• Cable lengths  $\geq$  10 m between sensor and controller may impair the technical data, see 2.3.

## 4.6 Power Supply, Sensor and Signal Output MSC7602

The MSC7602 is designed for multi-channel operation. Therefore, power supply and RS485 must therefore be applied only to one controller and can then be transmitted to the adjacent controller via a DIN rail bus connector on the rear side.

The Sync signal is only available on the DIN rail bus connector and executed in series, i.e., it is not daisy-chained in the bus connector.

All of the connections for the power supply/sensors/signal output are on the controller, see Fig. 36 ff.

#### **Connections:**

Screw terminal connection; AWG 16 up to AWG 24; up to AWG 28 with ferrule

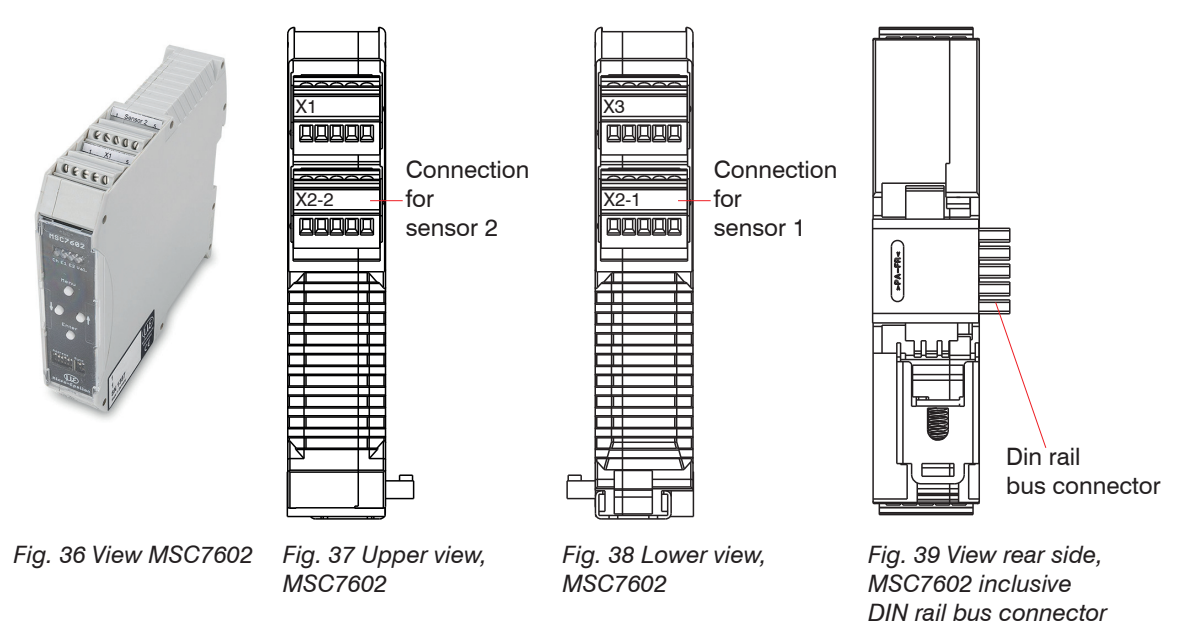

## 4.6.1 **Power Supply and Signal**

| Assignment                      | Pin X1 | Color (cable: PC7400-6/4) |       |
|---------------------------------|--------|---------------------------|-------|
| Supply voltage +24 V            | 1      | White                     | V1    |
| GND supply/signal ground        | 2      | Brown                     |       |
| Output signal 1                 | 3      | Yellow                    |       |
| Output signal 2                 | 4      | Green                     |       |
| Cable shield sensor 2           | 5      | -                         | 54521 |
| (direct connection to DIN rail) |        |                           |       |
|                                 |        |                           | ×0.0  |
|                                 |        |                           | X2-2  |
|                                 |        |                           |       |
|                                 |        |                           |       |
|                                 |        |                           | 54321 |

Fig. 40 Table for pin assignment of supply and analog output

| Assignment                                                                                  | Pin        | 2         |
|---------------------------------------------------------------------------------------------|------------|-----------|
| Supply voltage +24 V                                                                        | 1          | panamanan |
| Ground 0 V                                                                                  | 2          |           |
| RS485 A                                                                                     | 3          |           |
| RS485 B                                                                                     | 4          |           |
| Sync-signal                                                                                 | 5          | CUPPT TO  |
| ME22,5 TBUS 1,5/4P1S KMGY<br>(Phoenix: 2201732)<br>Suitable mating plug: MCVR 1.5/5-ST-3.81 |            | 1 2 3 4 5 |
| (Phoenix: 2201732)<br>Suitable mating plug: MCVR 1.5<br>(Phoenix: 1827156)                  | /5-ST-3.81 | 1 2 3 4 5 |

Fig. 41 Table for pin assignment of DIN rail bus connector

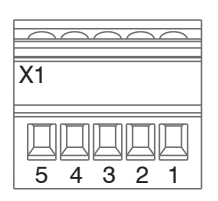

Sensor

4.6.2

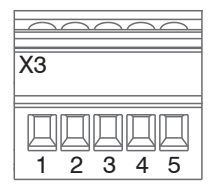

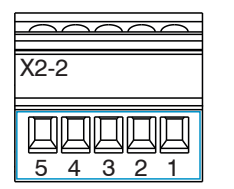

Fig. 42 Terminal block X2-2

| X2-1      |
|-----------|
|           |
|           |
| 1 2 3 4 5 |

Fig. 43 Terminal block X2-1

| Assignment                               | Pin X2-x | DTA-x-CA-x<br>DTA-x-CR-x<br>Cable C701-x | DTA-x-CA-x | DTA-xG8-x |
|------------------------------------------|----------|------------------------------------------|------------|-----------|
| Secondary center tap                     | 1        | Gray                                     | Gray       | Gray      |
| Secondary +                              | 2        | White                                    | White      | Black     |
| Secondary -                              | 3        | Brown                                    | Black      | White     |
| Primary +                                | 4        | Green                                    | Green      | Blue      |
| Primary -                                | 5        | Yellow                                   | Yellow     | Brown     |
| Cable shield sensor 1 + 2, see X1 and X3 |          |                                          |            |           |

Fig. 44 Table for pin assignment sensor 1 + 2 (DTA/LVDT)

| Assignment            | Pin X2-x   | LDR-x-CA<br>LVP-25-Z20-x | Cable<br>C7210-x |
|-----------------------|------------|--------------------------|------------------|
| Secondary center tap  | 1          | White                    | White            |
| Secondary +           | 2          | Brown                    | Black            |
| Secondary -           | 3          | Green                    | Green            |
| Primary +             | 4          | Yellow                   | Yellow           |
| Primary -             | 5          | Gray                     | Gray             |
| Cable shield sensor 1 | 1 2 coo V1 | and V2                   |                  |

Cable shield sensor 1 + 2, see X1 and X3

Fig. 45 Table for pin assignment sensor 1 + 2 (LDR)

Cable lengths  $\geq$  10 m between sensor and controller may impair the technical data, see 2.3.

## 4.6.3 Digital Interface

1

| Assignment                                               | Pin X3 | Color (IF7001) |           |
|----------------------------------------------------------|--------|----------------|-----------|
| A (RS485)                                                | 1      | Brown          | X3        |
| B (RS485)                                                | 2      | White          |           |
| -                                                        | 3      | -              |           |
| -                                                        | 4      | -              | 1 2 3 4 5 |
| Cable shield sensor 1<br>(direct connection to DIN rail) | 5      | -              | X2-1      |
|                                                          |        |                |           |

Do not apply the IF7001 shield!

Fig. 46 Table for pin assignment of digital interface X3

# 5. Operation

Before starting the measurement or making settings, let the controller with connected sensor warm up for approx. 2 minutes while supply voltage is switched on.

Observe the operating instructions of the sensors used.

If a sensor is replaced, the channel must be re-parameterized and readjusted.

The parameter setup of the controller may either be performed via keys on the controller or via the sensor-TOOL, see A 3. The output is then via the analog outputs or the RS485 interface, see A 4 or the sensorTOOL.

## Only with the induSENSOR DTD

With the induSENSOR DTD, everything is set at the factory. There are no operation elements. Settings can only be made via the sensorTOOL program.

## 5.1 Initial Operation

Connect the sensor before starting the controller, see 4.4.3, see 4.5.3, see 4.6.2.

- Ensure that the wiring of the sensor connections, signal cable and power supply connections are correct before connecting the controller to the power supply and turning it on, see 4.
- Then switch on the power supply.
- Set the controller to its basic setting, see 5.3.

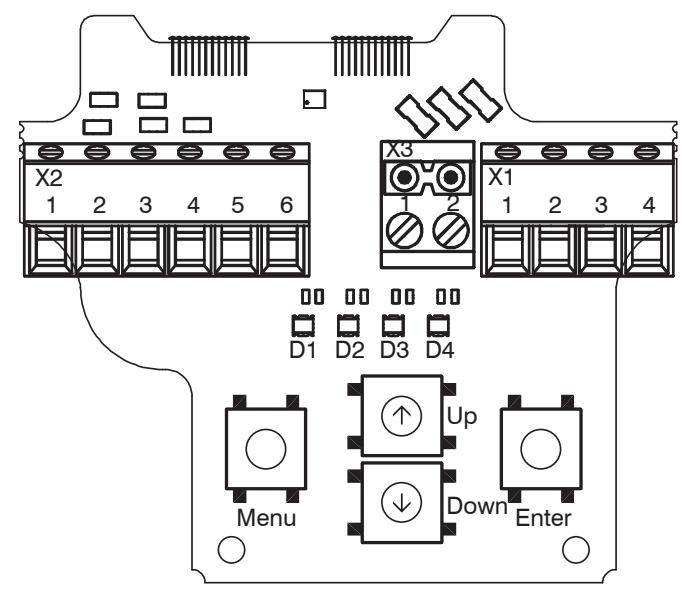

Fig. 47 Controller induSENSOR MSC7401

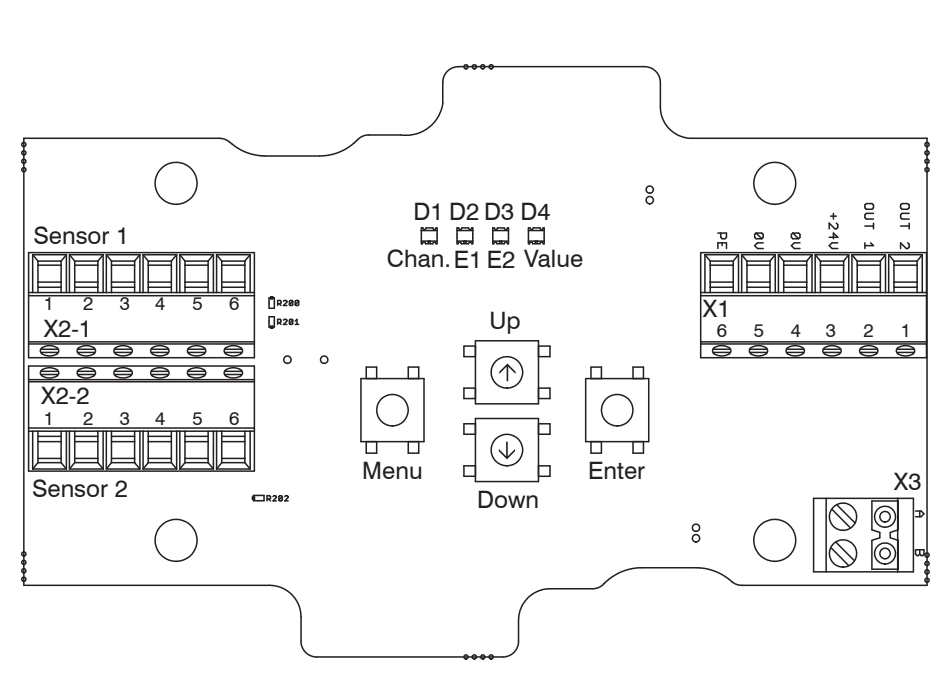

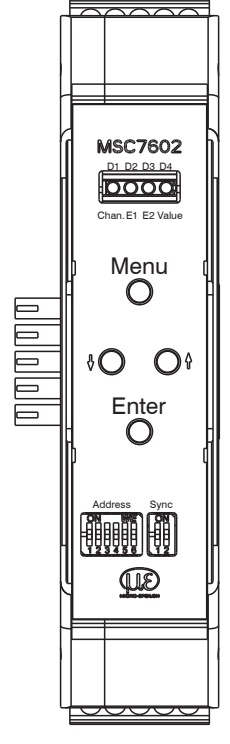

Fig. 48 Controller induSENSOR MSC7802

*Fig. 49 Controller induSENSOR MSC7602* 

## 5.2 Control and Display Elements

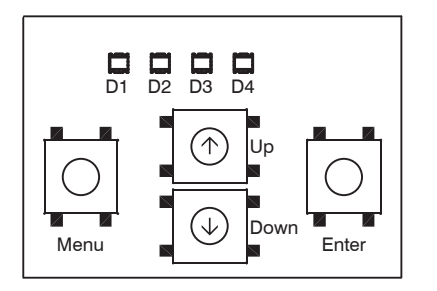

Fig. 50 Control and display elements MSC7401 <sup>1</sup>

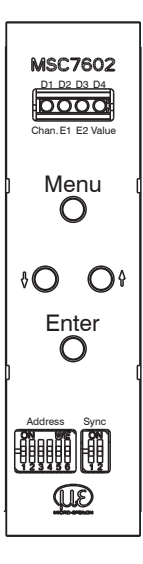

Fig. 51 Control and display elements MSC7602

1) Description also applies for MSC7802 model.

| Button/LED                                | Function               | Description                                                                                                    |
|-------------------------------------------|------------------------|----------------------------------------------------------------------------------------------------|
| Menu <b>button</b>                        | Enter the menu level   | -                                                                                                    |
| Enter <b>button</b>                       | Confirmation           | -                                                                                                    |
| $^{\uparrow}$ and $^{\downarrow}$ buttons | Parameter selection    | -                                                                                                    |
| LED D1 / Ch                               | Channel <b>display</b> | The LED Channel indicates the current channel, with ↑ and ↓ the channel can be changed (red and green).<br>Channel 1: green, channel 2: red It flashes in corresponding color, if the channel is not parameterized. |
| LED D2 / E1                               | E1 menu level display  | The E1 and E2 LEDs show the                                                                                                    |
| LED D3 / E2                               | E2 menu level display  | the corresponding settings.                                                                                                    |
| LED D4 / Value                            | Value <b>display</b>   | The Value LED indicates the current value of the selected parameters.                                                                                                    |

## 5.3 Setting

The menu of the MSC7401 / 7802 / 7602 is designed for fast, mainly automated commissioning as well as for individual application-specific settings. It is divided into four function blocks, see Fig. 52. The 4 LEDs show the current position in the menu and the corresponding setting value at any time, see 5.4. Alternatively, the software sensorTOOL, can be used, see A 3.

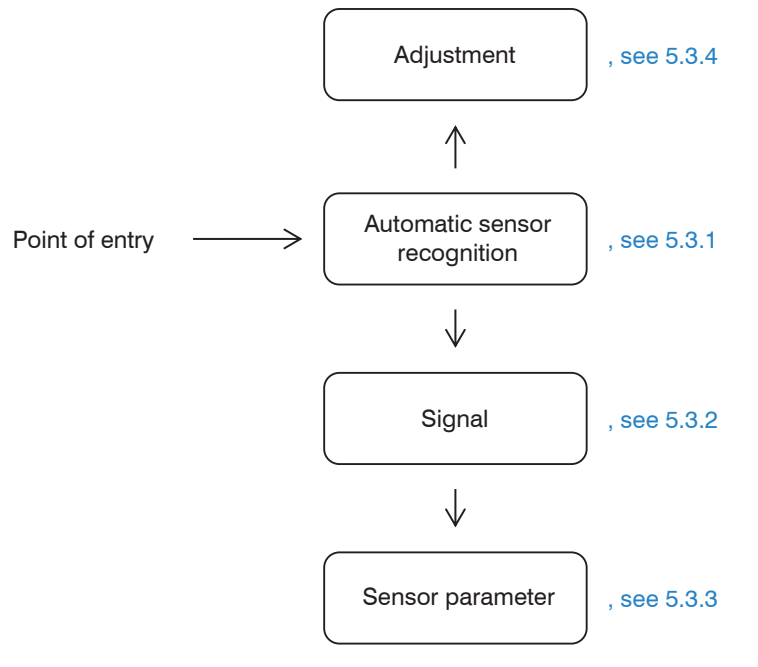

Fig. 52 Menu structure (simple), details, see 5.4

#### 5.3.1 Automatic Sensor Recognition

The first menu item is the automatic sensor recognition.

- Please note that automatic sensor recognition is merely a support feature. Successful recognition can-
- 1 not be guaranteed on account of tolerances. As such, the recognition result must always be checked.

#### LED D2 = red

The automatic sensor recognition checks the connected sensor and determines the parameters for the common MICRO-EPSILON sensors:

- Sensor type (half bridge or full bridge (LVDT))
- Supply frequency and
- Excitation voltage

After the automatic sensor recognition has been completed, the LEDs confirm the status.

| D3/D4 =<br>green | Sensor recognition successful                | After successful recognition, the system is ready for<br>use. The output signal is preset according to the<br>factory setting, as well as a rough adjustment of the<br>measuring signal.     |
|------------------|----------------------------------------------|----------------------------------------------------------------------------------------------------|
| D3/D4 = red      | Automatic recognition is not suc-<br>cessful | The parameters must now be set manually according<br>to the respective instruction manuals of the sensor<br>used. An automatic jump to the menu item Sensor<br>parameter is done, see 5.3.3. |

## 5.3.2 Signal

#### LED D2 = orange

This function allows you to adjust the type of output signal, e.g., 2 ... 10 V or 4 ... 20 mA.

Automatic recognition is available. For a load at the output of:

> 1 kOhm, voltage output 2 ... 10 V is set,

< 1 kOhm, current output 4 ... 20 mA is set.

## 5.3.3 Sensor Parameters

#### LED D2 = red flashing

With this function, you can set the parameters

- sensor type,
- supply frequency and
- excitation voltage

if the automatic recognition is not successful, or for special areas of use other settings may be necessary. These depend on the sensor model used. After manual setting of the sensor parameters, the adjustment of the system, see 5.3.4, is recommended.

| Sensor mod | del                | Measuring<br>range | Sensor<br>type | Supply frequen-<br>cy | Excitation voltage |
|------------|--------------------|--------------------|----------------|-----------------------|--------------------|
| DTA-1x     |                    | ±1 mm              |                | 5 kHz                 |                    |
| DTA-3x     |                    | ±3 mm              |                | 5 kHz                 |                    |
| DTA-5x     |                    | ±5 mm              |                | 5 kHz                 |                    |
| DTA-10x    |                    | ±10 mm             | LVDI           | 2 kHz                 |                    |
| DTA-15x    |                    | ±15 mm             |                | 1 kHz                 |                    |
| DTA-25x    |                    | ±25 mm             |                | 1 kHz                 |                    |
| LDR-10     |                    | 10 mm              |                | 21 kHz                |                    |
| LDR-25     |                    | 25 mm              |                | 13 kHz                | 550 mV             |
| LDR-50     |                    | 50 mm              |                | 9 kHz                 |                    |
| LVP-3      |                    | 3 mm               |                | 18 kHz                |                    |
| LDR-14     | With 8 mm drawbar  | 14 mm              | LDR            | 23 kHz                |                    |
|            | With 10 mm drawbar | 14 11111           |                | 23 kHz                |                    |
| LVP-25     | With 8 mm drawbar  | 05                 |                | 16 kHz                |                    |
|            | With 10 mm drawbar | 25 mm              |                | 16 kHz                |                    |

Fig. 53 Sensor models and sensor parameters

## 5.3.4 Adjustment

## LED D2 = green

At the menu Settings > Adjustment, you can use either a two-point adjustment or a Zero-point adjustment. In this menu, the controller can also be reset to the factory settings.

| Two-point adjustment  | Here you can set any 2 points within the measuring range and the corresponding        |
|-----------------------|---------------------------------------------------------------------------------------|
|                       | signal values.                                                                        |
| Factory settings      | The controller can be reset to the parameters stored by default, see A 2.             |
| Zero-point adjustment | This is a special case of a two-point adjustment and provides the best performance    |
|                       | for the measuring system. The first of the two points is the electrical zero point at |
|                       | which a differential sensor shows the highest stability on principle.                 |

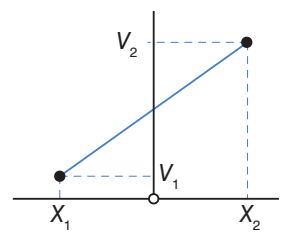

Fig. 54 Graphic Two-point adjustment

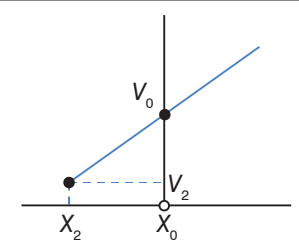

Fig. 55 Graphic Zero-point adjustment

## 5.4 Menu Structure

| Legend of the menu structure <sup>1</sup> |                          |  |  |  |
|-------------------------------------------|--------------------------|--|--|--|
| 0                                         | LED orange               |  |  |  |
|                                           | LED orange flashing      |  |  |  |
| G                                         | LED green                |  |  |  |
| \                                         | LED green flashing       |  |  |  |
| R                                         | LED red                  |  |  |  |
|                                           | LED red flashing         |  |  |  |
|                                           | LED off                  |  |  |  |
| SMR                                       | Start of measuring range |  |  |  |
| MMR                                       | Mid of measuring range   |  |  |  |
| EMR                                       | End of measuring range   |  |  |  |

Fig. 56 Legend of the menu structure

1) For pages 51 to 58

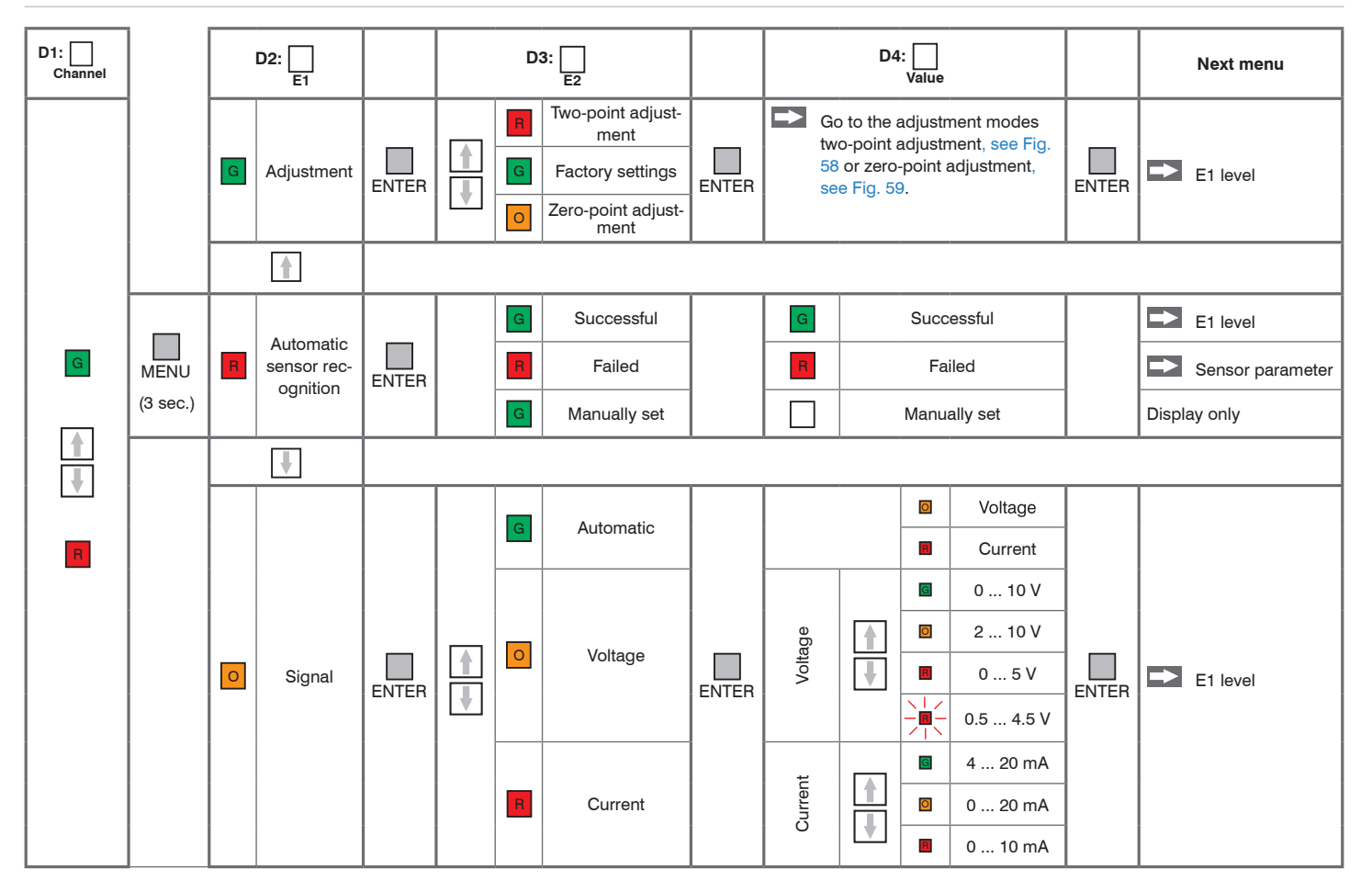

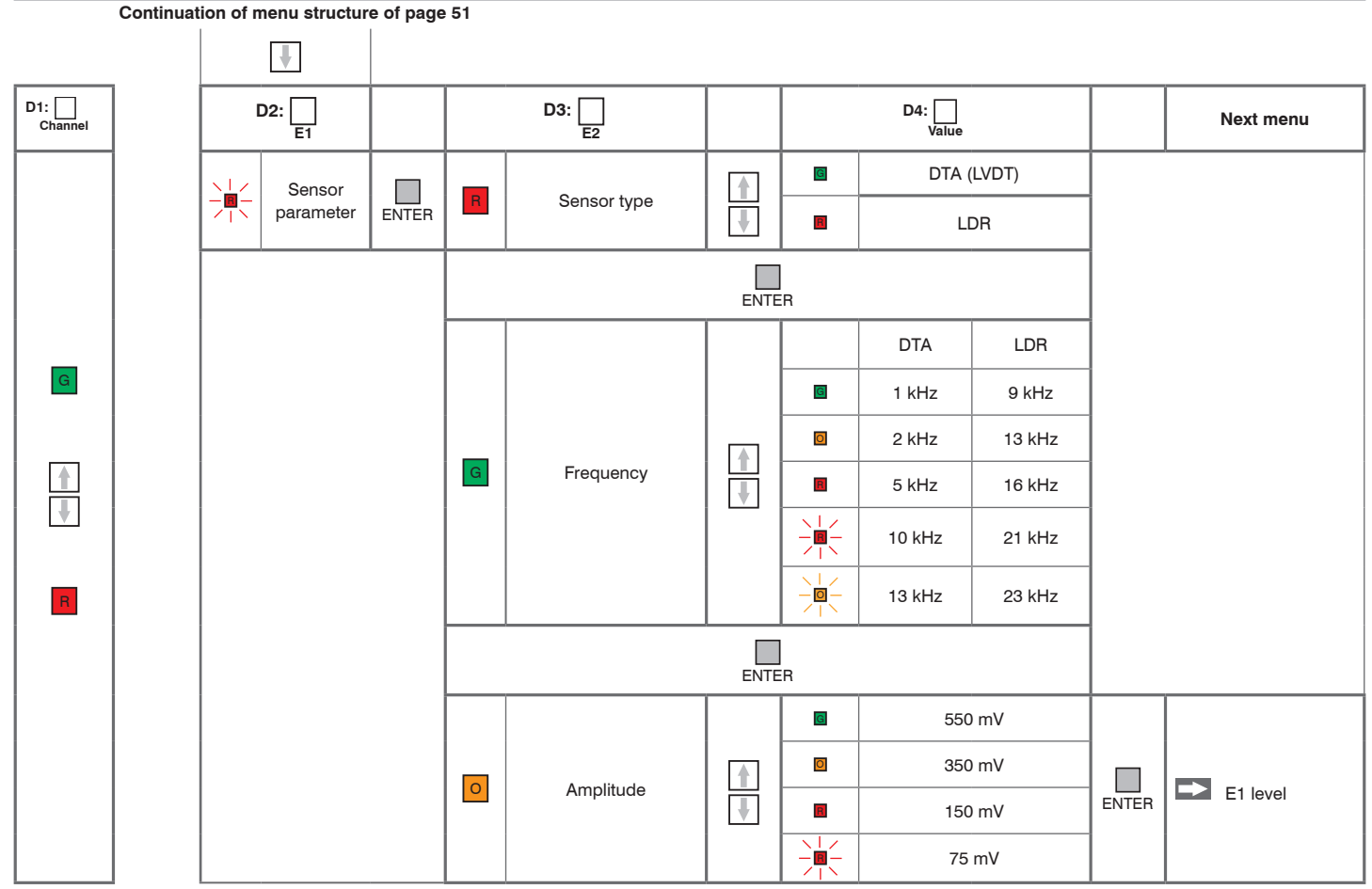

Fig. 57 Menu structure for the MSC7401 / 7802 / 7602 controllers induSENSOR DTD / MSC7xxx

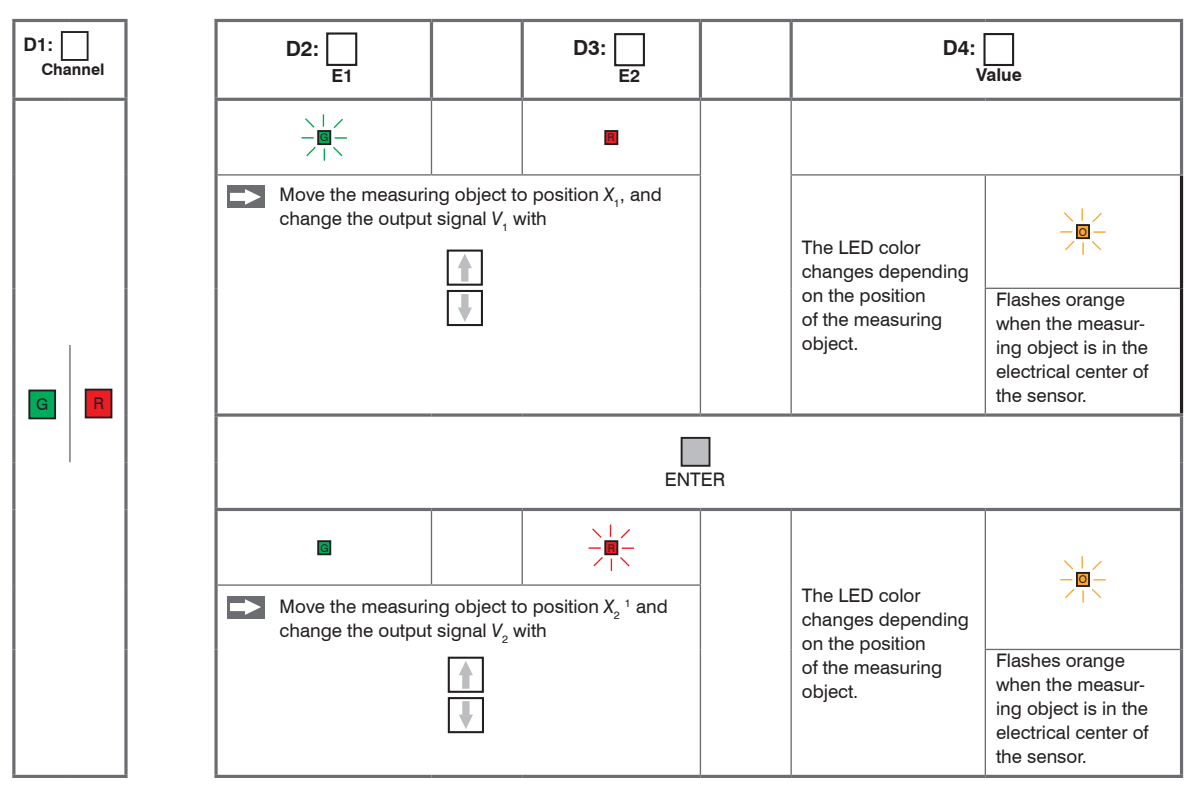

#### 5.4.1 Two-point Adjustment

1) Position  $X_2$  must be > 10 % of the measuring range away from  $X_1$ . Fig. 58 Menu structure for the MSC7401 / 7802 / 7602 controllers, adjustment mode: Two-point adjustment

1) Position  $X_2$  must be > 10 % of the measuring range away from  $X_1$ .

induSENSOR DTD / MSC7xxx

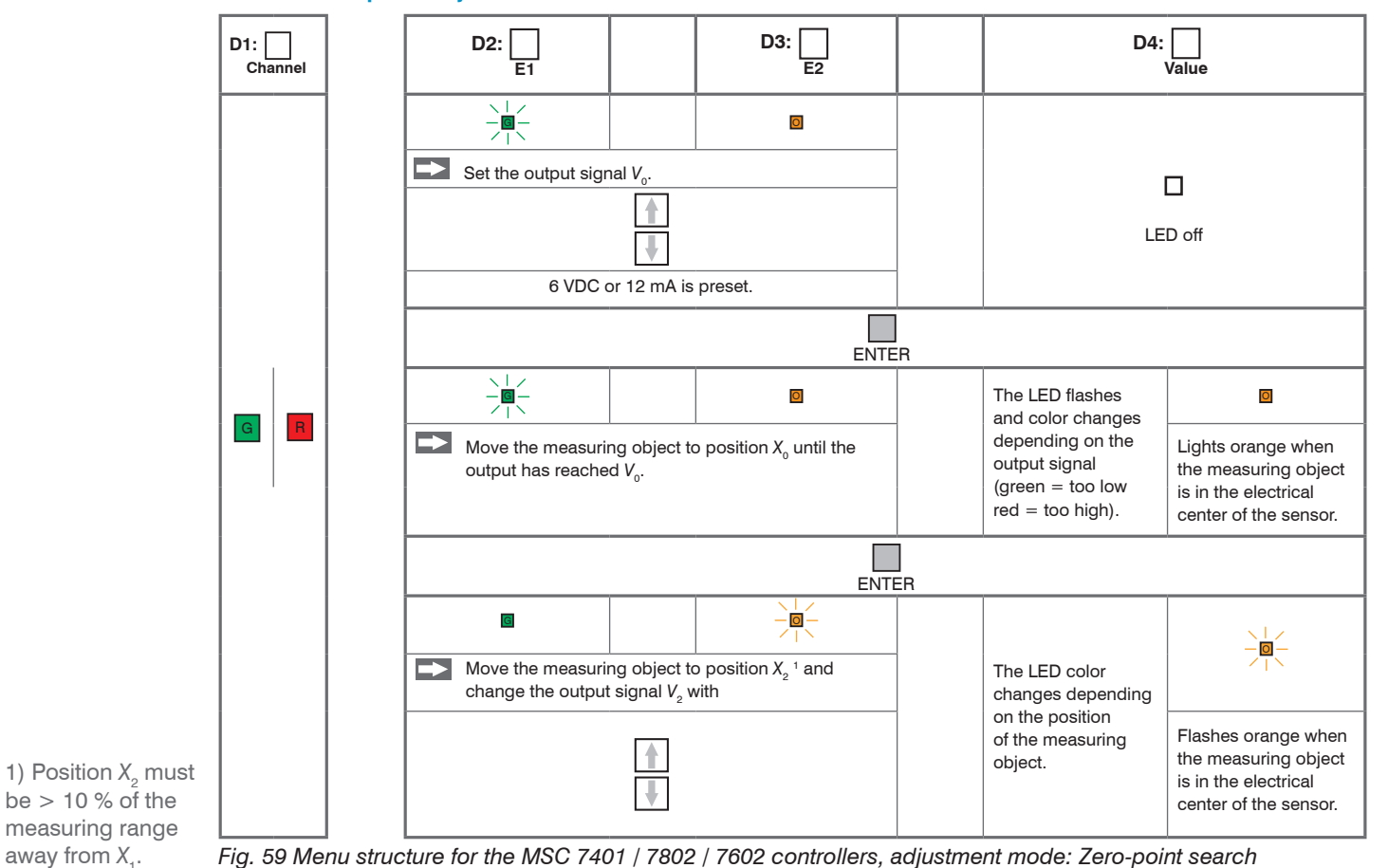

5.4.2 Zero-point Adjustment

induSENSOR DTD / MSC7xxx

## 5.4.3 Example A: Sensor Parameter Adjustment: DTA-5G8, Channel 1

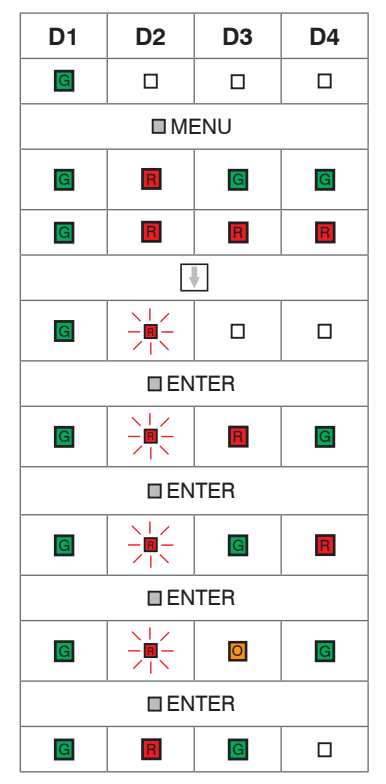

Press the MENU button for 3 sec.

After switching on, the sensor is automatically identified. If the recognition was successful, this color code is displayed and you can skip example A.

Output situation: sensor is not automatically recognized.

Press button 2x.

Menu point Sensor Parameter, see 5.3.3

**Confirm by pressing the** ENTER **button**.

Sensor type: LVDT; with 🚹 🖳 the selection can be changed here.

**Confirm by pressing the** ENTER **button**.

Frequency: 5 KHz; with 🚺 🞚 the selection can be changed here.

**Confirm by pressing the** ENTER **button**.

Excitation voltage: 550 mV; with 🚺 🖳 the selection can be changed here.

Confirm by pressing the ENTER button.

## 5.4.4 Example B: Signal Output Adjustment: 2 ... 10 V, Channel 1

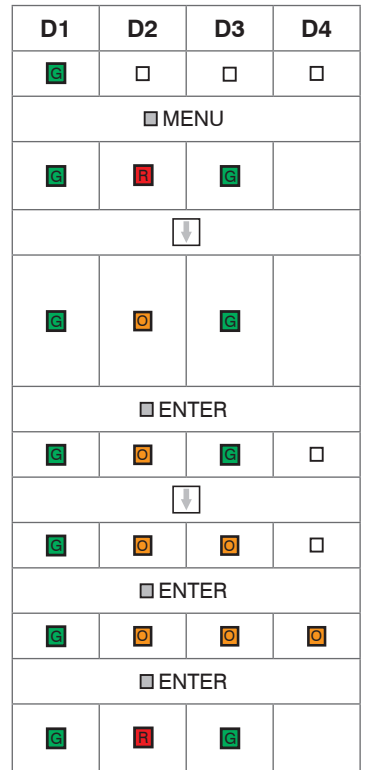

Press the MENU button for 3 seconds, if you are not yet in the menu.

Output situation: The sensor parameters are already set; depending on the approach, LED  ${\rm D4}$  is green or switched off.

Menu point: Signal, see 5.3.2; in delivery state, the electronics works with automatic load recognition; depending on the output load, the LED D4 is red (4 ... 20 mA) or orange (2 ... 10 V). If the automatic settings suits you, you can cancel example B here.

**Confirm by pressing the** ENTER **button**.

Voltage output

**Confirm by pressing the** ENTER **button**.

2 ... 10 V; with  $\boxed{1}$   $\boxed{1}$  the selection can be changed here.

**Confirm by pressing the** ENTER **button**.

Output situation: The sensor parameters are already set; depending on the approach, LED D4 is green or switched off.

## 5.4.5 Example C: Adjustment via Zero-point Adjustment, Channel 1

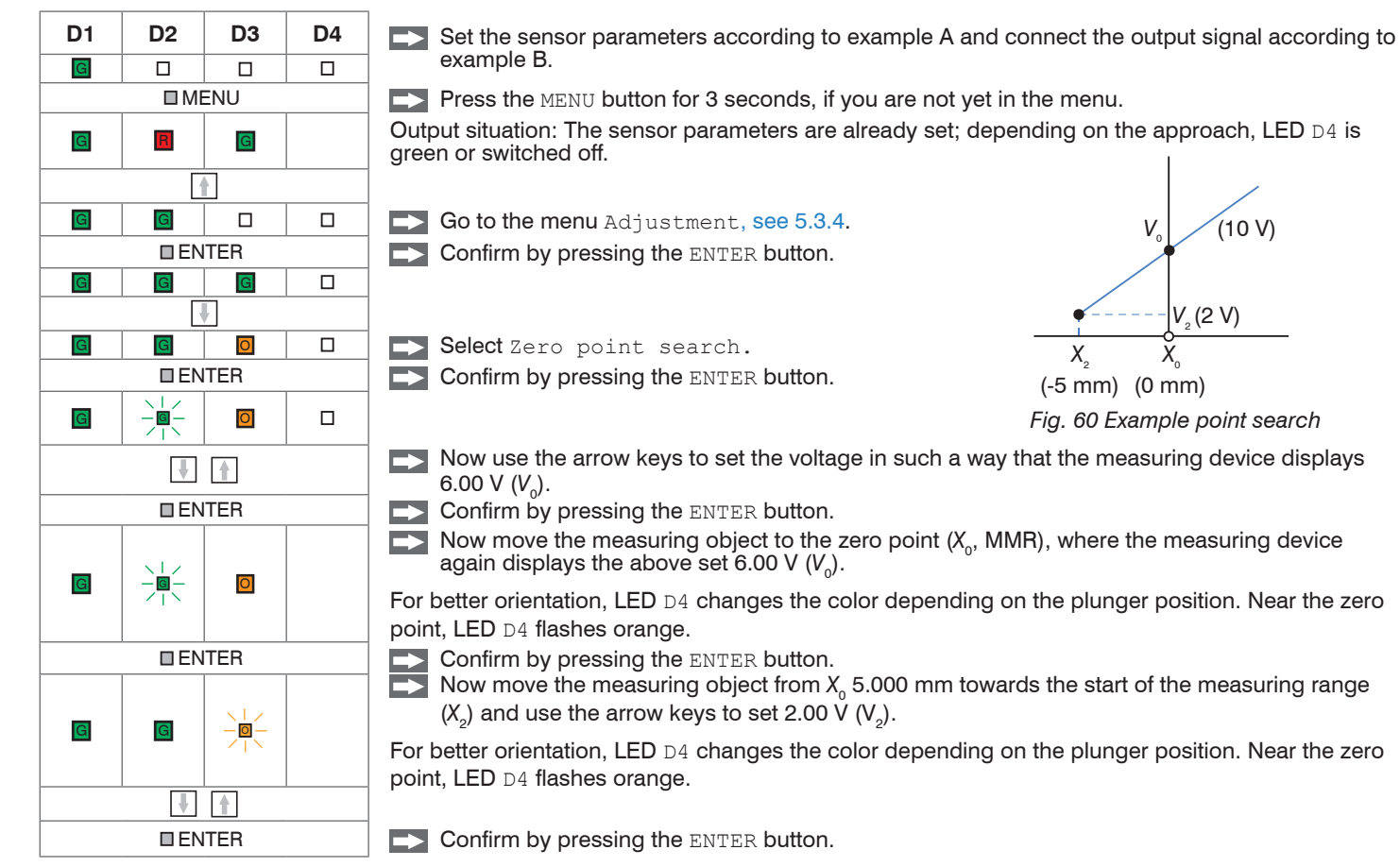

## 5.4.6 Example D: Adjustment via Two-point Adjustment, Channel 1

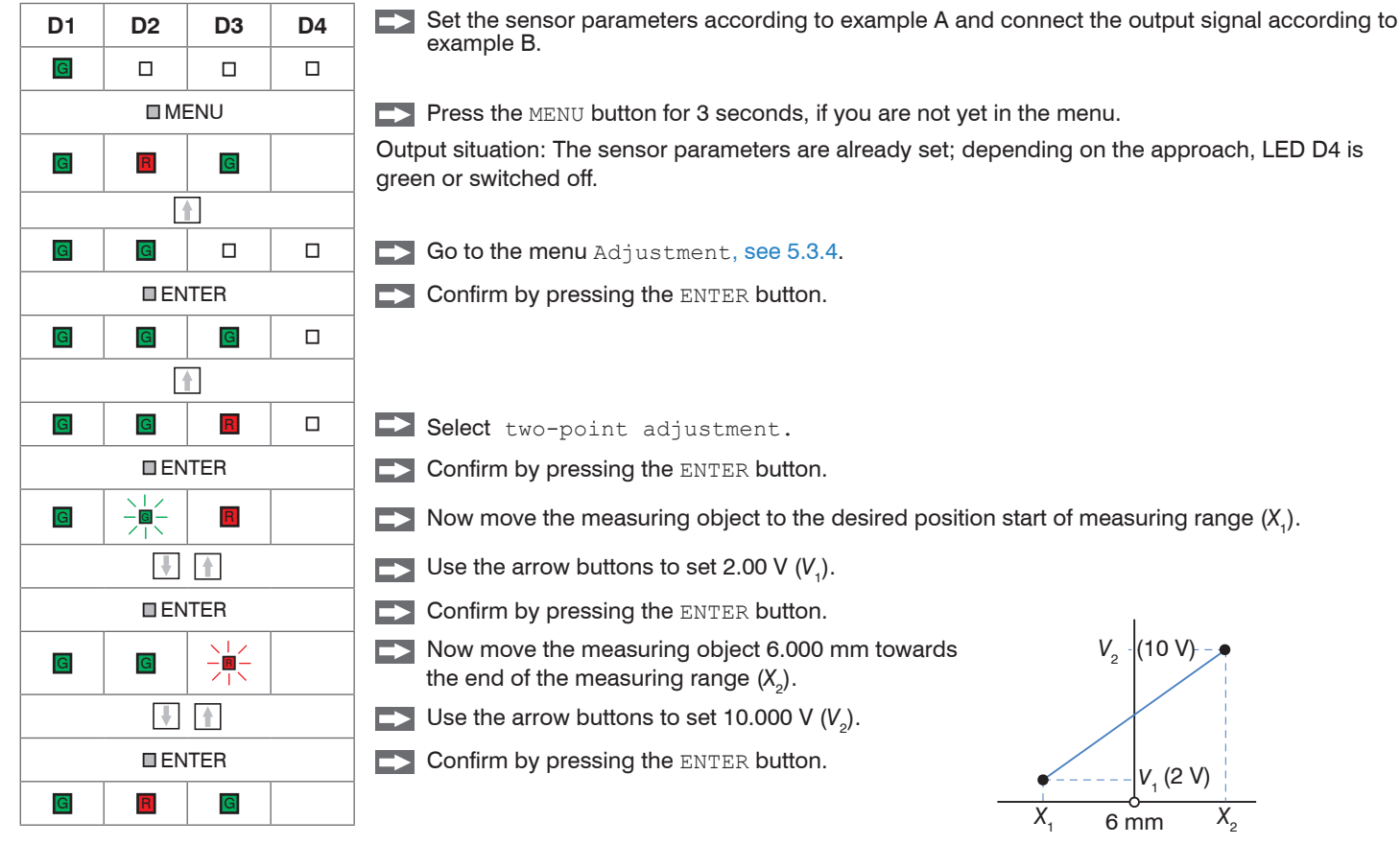

Fig. 61 Example Two-point adjustment

#### 5.5 **Multi-Channel Operation**

When operating the MSC7401 / MSC7602 / MSC7802 models, multi-channel operation is possible.

- For multi-channel operation, a distance of at least 100 mm between the respective sensors is recom-1
- mended.

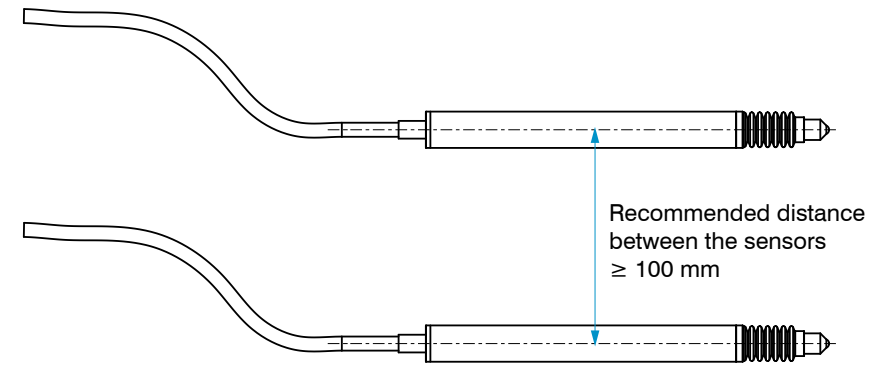

Fig. 62 Multi-channel operation of 2 sensors

## 5.5.1 Operation on the RS485 Bus with Multiple Channels

The connection to the RS485 bus enables to directly read out the measurement values, see A 4.

The respective addresses can be individually set from 1 ... 126.

# NOTICE

Please avoid in each operating mode using the same addresses multiple times on the bus.

> Data collision / System crash

With the MSC7401 and MSC7802 models, the addresses can exclusively be set via software, see A 3. The MSC7602 model in addition enables to set the address via a DIP switch, see Fig. 63.

The MSC7602 and MSC7802 2-channel variants hold a special status.

When the addresses are firmly assigned via DIP switch, see Fig. 64, always both addresses are set, e.g., channel 1 = address 100  $\rightarrow$  channel 2 = address 99.

However, if the addresses are assigned via the sensorTOOL, see Fig. 64, the addresses can be set individually. But channel 1 only allows even address values while channel 2 only allows odd address values. If an entry is incorrect, the addresses are automatically set to the next higher even address or the next lower address.

- Please note that the transmission frequency per channel is reduced as the number of participants on
- the bus increases, as all channels have to be queried in series. Per channel, the duration of a message (query and response) is approx. 3 ms with 256,000 baud.

When using the sensorTOOL program on Windows, a maximum data rate of only 12 ms per message is possible.

The maximum number of participants (incl. master) on a bus line is 64. Depending on the length of the line and environmental conditions, an external terminating resistor may be required.

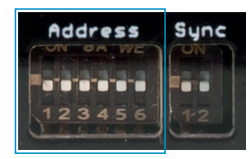

Fig. 63 DIP switch on the MSC7602 for multi-channel operation

| Add               | ress              | Switch setting |     |     |     |     |     |              |
|-------------------|-------------------|----------------|-----|-----|-----|-----|-----|--------------|
| Sensor 1          | Sensor 2          | S1             | S2  | S3  | S4  | S5  | S6  | Value binary |
| 126 <sup>12</sup> | 125 <sup>12</sup> | OFF            | OFF | OFF | OFF | OFF | OFF | 000000       |
| 2                 | 1                 | ON             | OFF | OFF | OFF | OFF | OFF | 000001       |
| 4                 | 3                 | OFF            | ON  | OFF | OFF | OFF | OFF | 000010       |
| 6                 | 5                 | ON             | ON  | OFF | OFF | OFF | OFF | 000011       |
| 8                 | 7                 | OFF            | OFF | ON  | OFF | OFF | OFF | 000100       |
|                   |                   |                |     |     |     |     |     |              |
| 118               | 117               | ON             | ON  | OFF | ON  | ON  | ON  | 111011       |
| 120               | 119               | OFF            | OFF | ON  | ON  | ON  | ON  | 111100       |
| 122               | 121               | ON             | OFF | ON  | ON  | ON  | ON  | 111101       |
| 124               | 123               | OFF            | ON  | ON  | ON  | ON  | ON  | 111110       |
| 126               | 125               | ON             | ON  | ON  | ON  | ON  | ON  | 111111       |

Fig. 64 Address assignment on the induSENSOR MSC7602

1) Factory settings

2) The address can be set using the sensorTOOL, see A 3.

Please note that the bus master requires an individual address. With the bus master from MICRO-EPSI-LON MESSTECHNIK (e.g., sensorTOOL, IF1032 or IF2030), this address is always 1.

This is how max. 62 single-channel or 31 dual-channel controllers can be operated on the RS485 bus.

#### 5.5.2 Synchronization and Installation of Multiple Channels

#### MSC7602 model

If the minimum distance of  $\geq$  100 mm, see 5.3, is impossible, the MSC7602 model in addition offers the possibility to synchronize the supply frequency of the sensors. This significantly reduces or eliminates cross-talking between the channels, which strongly depends on the sensor used and the distance or arrangement to one another.

The following prerequisites/restrictions apply for sync operation:

- All synchronized sensors must be operable with the supply frequency of the master sensor, see 5.3.3.
- In sync mode, no automatic sensor recognition is possible with the slave.
- In sync mode, the slave channel must be set to the frequency of the master.
- The synchronization settings are not possible via the sensorTOOL, see A 3.
- Synchronization is only possible with a frequency response set to  $\geq$  50 Hz.

The respective synchronization modes can be set via DIP switches:

|              | Switch setting |       | Operation   |             |  |
|--------------|----------------|-------|-------------|-------------|--|
|              | S1             | S2    | Sensor 1    | Sensor 2    |  |
| Address Sync | Off 1          | off 1 | independent | independent |  |
|              | off            | on    | Master      | Slave       |  |
| 123456 12    | on             | off   | Slave       | independent |  |
|              | on             | on    | Slave       | Slave       |  |

Fig. 65 DIP switch on the induSENSOR MSC7602 for synchronization

1) Factory settings

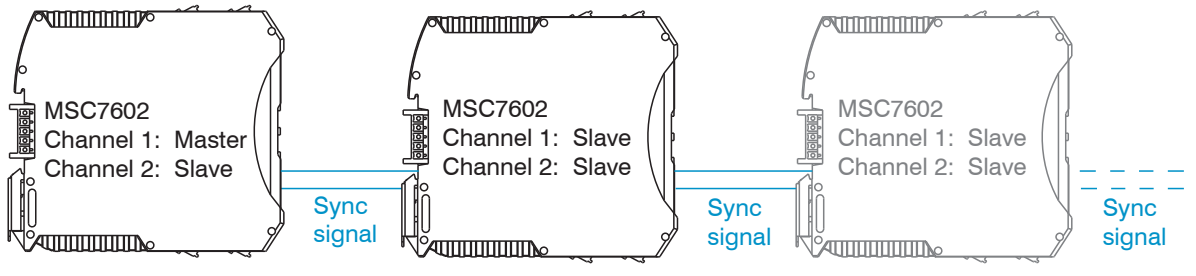

Fig. 66 Example of synchronization induSENSOR MSC7602

## MSC7802 model

The MSC7802 offers restricted synchronization possibilities. If these are necessary in the application, please contact Micro-Epsilon Messtechnik GmbH & Co. KG.

# 6. Service, Repair

If the controller or the sensor are defective, please send in the affected parts for repair or replacement. If the cause of a fault cannot be clearly identified, please send the entire measuring system to: MICRO-EPSILON MESSTECHNIK GmbH & Co. KG Koenigbacher Str. 15 94496 Ortenburg / Germany

Tel. +49 (0) 8542/ 168-0 Fax +49 (0) 8542/ 168-90 info@micro-epsilon.com www.micro-epsilon.com

# 7. Disclaimer

All components of the device have been checked and tested for functionality in the factory. However, should any defects occur despite careful quality control, these shall be reported immediately to MICRO-EPSILON or to your distributor / retailer.

MICRO-EPSILON undertakes no liability whatsoever for damage, loss or costs caused by or related in any way to the product, in particular consequential damage, e.g., due to

- non-observance of these instructions/this manual,
- improper use or improper handling (in particular due to improper installation, commissioning, operation and maintenance) of the product,
- repairs or modifications by third parties,
- the use of force or other handling by unqualified persons.

This limitation of liability also applies to defects resulting from normal wear and tear (e.g., to wearing parts) and in the event of non-compliance with the specified maintenance intervals (if applicable).

MICRO-EPSILON is exclusively responsible for repairs. It is not permitted to make unauthorized structural and / or technical modifications or alterations to the product. In the interest of further development, MICRO-EPSI-LON reserves the right to modify the design.

In addition, the General Terms of Business of MICRO-EPSILON shall apply, which can be accessed under Legal details | Micro-Epsilon https://www.micro-epsilon.com/impressum/

For translations into other languages, the German version shall prevail.

# 8. Decommissioning, Disposal

In order to avoid the release of environmentally harmful substances and to ensure the reuse of valuable raw materials, we draw your attention to the following regulations and obligations:

- Remove all cables from the sensor and/or controller.
- Dispose of the sensor and/or the controller, its components and accessories, as well as the packaging
  materials in compliance with the applicable country-specific waste treatment and disposal regulations of
  the region of use.
- You are obliged to comply with all relevant national laws and regulations.

For Germany / the EU, the following (disposal) instructions apply in particular:

- Waste equipment marked with a crossed garbage can must not be disposed of with normal industrial waste (e.g. residual waste can or the yellow recycling bin) and must be disposed of separately. This avoids hazards to the environment due to incorrect disposal and ensures proper recycling of the old appliances.

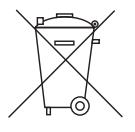

- A list of national laws and contacts in the EU member states can be found at https://ec.europa.eu/environment/topics/waste-and-recycling/waste-electrical-and-electronic-equipment-weee\_en.

Here you can inform yourself about the respective national collection and return points.

- Old devices can also be returned for disposal to MICRO-EPSILON at the address given in the imprint at <a href="https://www.micro-epsilon.de/impressum/">https://www.micro-epsilon.de/impressum/</a>.
- We would like to point out that you are responsible for deleting the measurement-specific and personal data on the old devices to be disposed of.
- Under the registration number WEEE-Reg.-Nr. DE28605721, we are registered at the foundation Elektro-Altgeräte Register, Nordostpark 72, 90411 Nuremberg, as a manufacturer of electrical and/or electronic equipment.

# Appendix

# A 1 Optional Accessories

| Designation                                                                                                    | Photo | Description                                                                                                    |  |  |
|----------------------------------------------------------------------------------------------------|-------|----------------------------------------------------------------------------------------------------|--|--|
| PC7400-6/4                                                                                                    |       | Power and output cable;<br>length: 6 m, 4-core,<br>open ends with ferrules,<br>shielded,<br>OD: 5.6 mm                  |  |  |
| PC5/5-IWT                                                                                                    |       | Power and output cable;<br>connector M12x1, 5 pin,<br>A-coding, length: 5 m,<br>5-core, open ends,<br>OD: 5.6 mm, IP 67 |  |  |
| IF7001                                                                                                    |       | Single-channel USB/RS485<br>converter for MSC7xxx                                                                       |  |  |
| You will find further information on IF7001 under: https://www.micro-epsilon.com/download/manuals/ass<br>IF-7001de-en.pdf#zoom=Fit |       |                                                                                                    |  |  |

| Description   | Photo                                                                                                    | Description                                                                                                    |
|---------------|----------------------------------------------------------------------------------------------------|----------------------------------------------------------------------------------------------------|
| IF2030/PNET   |                                                                                                    | Interface component to con-<br>nect Micro-Epsilon sensors to<br>PROFINET via RS422/RS485<br>interface,<br>single-channel system with<br>DIN-rail housing;<br>software integration into PLC<br>with GSDML file,<br>certified according to PNIO<br>V2.33 |
| IF2030/ENETIP |                                                                                                    | Interface module for connect-<br>ing Micro Epsilon sensors<br>with RS422/RS485 interface<br>to Ethernet/IP<br>1-channel system with DIN<br>rail housing;                                                                                               |
|               |                                                                                                    | Software integration into the<br>PLC with EDS file;<br>Certified according to<br>Ethernet/IP CT16                                                                                                    |
| IF1032/ETH    | Sector Provide Sector Sector S | Multi-channel analog/Ether-<br>net-EtherCAT converter<br>- three analog inputs<br>- one RS485 (single channel)<br>in addition with trigger input                                                                                                    |

| Description           | Photo | Description                                                                                 |
|-----------------------|-------|---------------------------------------------------------------------------------------------|
| MSC7602 connector kit |       | 3 x DIN rail bus connector;<br>ME22,5 TBUS 1,5/4P1S<br>KMGY connector<br>(Phoenix: 2201732) |
|                       |       | 1x suitable mate plug for DIN<br>rail mounting: MCVR 1.5/5-<br>ST-3.81 (Phoenix: 1827156)   |

## A 2 Factory Settings

The controller is assigned with the following parameters by default:

- Frequency response: 50 Hz, only adjustable via sensorTOOL software, see A 3.
- Language: German
- Automatic recognition of customer signals
- Automatic sensor recognition

Upon successful recognition:

- Start of measuring range (plunger pulled-out): ~2 V or 4 mA
- Mid of measuring range (electric zero): ~6 V or 12 mA
#### A 3 Software

sensorTOOL gives you a documented software that can be used for setting the sensors, for demonstration purposes or for quick visualization of the measurement data.

You can find it online at https://www.micro-epsilon.de/download/software/sensorTOOL.exe.

#### A 3.1 **Controller Search**

- Connect the controller to a free USB port of your PC (e.g. via the IF7001) and connect the power supply.
- Start the sensorTOOL program.
- In the drop-down-menu, set the sensor group to induSENSOR and the sensor type to indu-SENSOR MSC7xxx.
- Click on the button with the magnifyling glass icon.

All available controllers/channels will now be displayed in the Search Results (x) overview.

SensorTOOL 991.7.0.1571

sensorTO English Search Results (1) Connections ÷ MSC7401 @ COM7, 256000 Baud, Address(RS485) 126 Raw Parameter View Sensor group induSENSOR Parameters Start Data Acquisition Sensor type: SensorOnMEbus Sensor type Serial number controller: 1205 Configure baudrate induSENSOR MSC7xxx Software version: 1 0h Scan Options Search serial interfaces Quick scan RS485 Enable logging Single sensor DAQ mode Load sensor protocol 0 Ready m ~ 🗋 🕕

Fig. 67 First interactive site after calling the sensorTOOL

٥

×

## A 3.2 Configure Baudrate

Click on the Configure baud rate, see Fig. 67, button to apply the basic settings for the serial interface, see Fig. 68, click on Start Data Acquisition or on the controller icon, see Fig. 67, to apply other settings and start the data acquisition, see A 3.4.

| 🔍 Change serial configur                                                              | ation                                             | ×      |
|---------------------------------------------------------------------------------------|---------------------------------------------------|--------|
| Serial configuration                                                                  |                                                   |        |
| Controller name<br>Sensor name<br>Serial number (controller)<br>COM-Port<br>Baud rate | MSC7401<br>induSENSOR M<br>1205<br>COM7<br>255000 | 3C7401 |
| Sensor address                                                                        | 126                                               |        |
| New serial configuration                                                              | n                                                 |        |
| Baud rate                                                                             | 256000                                            | ~      |
| Sensor address                                                                        | 126                                               |        |
|                                                                                       |                                                   |        |
|                                                                                       |                                                   |        |
| Update serial configuration                                                           | Cancel                                            | ccept  |

Fig. 68 Window Change serial configuration - sensorTOOL

Set the baud rate to 256,000.

A sensor address can be assigned for the sensor.

Please observe the DIP settings of MSC7602, see Fig. 64.

| 3.3 Menu                                                                                                    | Settir                                | ngs         |                                                                                                    |                                                                                                    |                                                                                                    |                                                             |                                                            |                          |         |
|----------------------------------------------------------------------------------------------------|---------------------------------------|-------------|----------------------------------------------------------------------------------------------------|----------------------------------------------------------------------------------------------------|----------------------------------------------------------------------------------------------------|-------------------------------------------------------------|------------------------------------------------------------|--------------------------|---------|
| 3.3.1 Gener                                                                                                    | ral                                   |             |                                                                                                    |                                                                                                    |                                                                                                    |                                                             |                                                            |                          |         |
| sensor IOOL 991.7.0.15/1                                                                                                   |                                       |             |                                                                                                    |                                                                                                    |                                                                                                    |                                                             |                                                            | sensorTO                 |         |
| Connections                                                                                                    | 0                                     | Measurement | Single Valu                                                                                                    | e \delta                                                                                                    | Settings                                                                                              | (j)                                                         | Info                                                       |                          | English |
| MSC7401<br>Port number:<br>Baud rate:<br>Sensor Address:<br>Serial number controller:<br>Software version:<br>→ Disconnect | COM7<br>256000<br>126<br>1205<br>1.0b | •           | Sensor setup<br>Sensor model<br>Excitation frequency (H2):<br>Excitation voltage (mV):                                                                                                    | 7: DTA-3G8<br>5000<br>550                                                                                                    | <b>&gt;</b>                                                                                           | Auto detect sen                                             | sor model                                                  |                          |         |
| Menu                                                                                                    |                                       | •           |                                                                                                    |                                                                                                    |                                                                                                    |                                                             |                                                            |                          |         |
| General     Output     Adiustment                                                                                          |                                       |             |                                                                                                    |                                                                                                    |                                                                                                    |                                                             |                                                            |                          |         |
|                                                                                                    |                                       |             | Sensor Recognition<br>After power on, the electronics at<br>After a successful recognition, th<br>Instructions<br>Instructions<br>Instructions are incorrect, execu<br>- if the values are incorrect, execu<br>- if the values are incorrect, execu<br>- if the model is not listed, contact<br>Tip<br>Please note that changing the see | tomatically detects<br>sensor model, the i<br>perating instruction<br>te the automatic sen<br>t Micro-Epsilon, plea<br>nsor model overwrite | the sensor.<br>associated excitation<br>is.<br>sor recognition manu<br>ise.<br>es all manually set pa | frequency and the e<br>ually or select the ser<br>rameters. | xcitation voltage are set au<br>nsor model in the drop dov | iomatically.<br>vn menu. |         |
| Ready                                                                                                    |                                       |             |                                                                                                    |                                                                                                    |                                                                                                    |                                                             |                                                            |                          | m ~ 🗋   |

Fig. 69 View Settings - General

| Sensor setup | Sensor model                 | 1 - 6: DTA-xD oder 7 - 10: DTA-xG8<br>127: user defined DTA<br>129 - 131, 133: LDR-x<br>132: LVP-25<br>255: user defined LDR<br>0: unknown sensor |                                             |
|--------------|------------------------------|----------------------------------------------------------------------------------------------------|---------------------------------------------|
|              |                              | Automatic recognition of sensor model                                                                                                    |                                             |
|              | Excitation frequency<br>(Hz) | 1000   2000   5000   8000   9000   10000  <br>12000   13000   16000   18000   21000   23000  <br>25000                                            | Only with<br>user-defined<br>sensor setting |
|              | Excitation voltage (mV)      | 550   350   150   75                                                                                                    |                                             |

## Three options for sensor configuration:

- Automatic sensor recognition, see 5.3.1
- Model setting
- User-specific sensor setting
- Please note that automatic sensor recognition is merely a support feature. Successful recognition can-
- I not be guaranteed on account of tolerances. As such, the recognition result must always be checked.

#### Sensor recognition

After switching on, the controller automatically identifies the sensor.

After successful recognition, the sensor model, the associated excitation frequency and the excitation voltage are automatically set.

Check the values based on the operating instructions, see 5.3.3.

Fields with gray background require a selection.

If the values are not correct, carry out the automatic sensor recognition manually or select the sensor model in the drop down menu.

Fields with dark border require entry of a value.

- If the sensor model is not listed in the drop down menu, please contact Micro-Epsilon.
- Please note that changing the sensor model overwrites all manually set parameters.

L

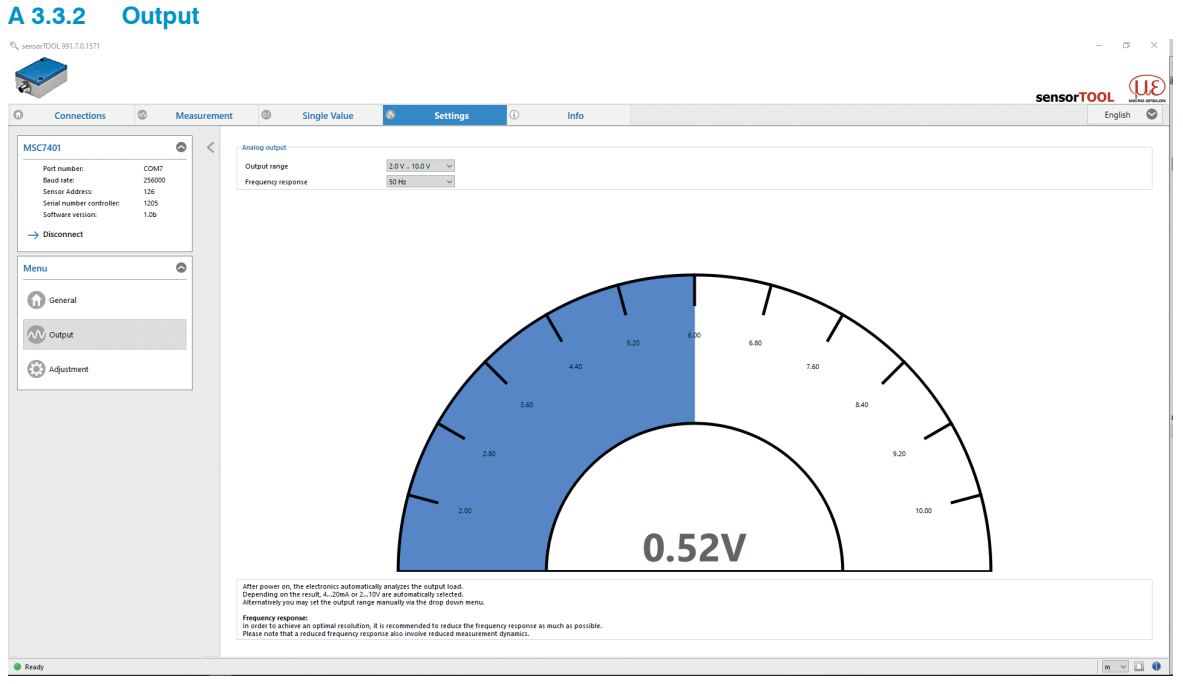

Fig. 70 View Settings - Output

| Analog output      |                |
|--------------------|----------------|
| Output range       | 2.0 V 10.0 V 🔹 |
| Frequency response | 50 Hz 🔻        |

Fig. 71 Settings - Analog output

| Analog output | Output range          | Automatic / 0.0 V 10.0 V / 2.0 V 10.0 V / 0.0<br>V 5.0 V / 0.5 V 4.5 V / 4.0 mA 20.0 mA /<br>0.0 mA 20.0 mA / 0.0 mA 10.0 mA | Description, see 5.3.2 |
|---------------|-----------------------|----------------------------------------------------------------------------------------------------|------------------------|
|               | Frequency<br>response | 20 Hz   50 Hz   100 Hz   200 Hz   300 Hz                                                                                     | -                      |

If automatic is selected under Analog output > Output range, the output load is analyzed automatically after the electronics are switched on.

Depending on the result, 4 ... 20 mA or 2 ... 10 V is output.

Alternatively you may set the output range manually via the drop down menu, see Fig. 71.

#### Frequency response:

In order to achieve an optimal resolution, it is recommended to reduce the frequency response as much as possible.

Please note that a reduced frequency response also involves a reduced measurement dynamics.

Fields with gray background require a selection.

Fields with dark border require entry of a value.

#### A 3.3.3 Adjustment

There are two possible settings in the Adjustment menu:

- Two-point adjustment
- Zero-point adjustment

#### A 3.3.3.1 Two-point Adjustment

| Connections                                                                                                    | 0                                     | Measuremen | t @                                                                                                    | Single Value                                                                                                    | 8                                                                                                    | Settings                                        | (i)                             | Info                                                 |                                                            |                                   | S                                                                    | ensorTC | English |
|----------------------------------------------------------------------------------------------------|---------------------------------------|------------|----------------------------------------------------------------------------------------------------|----------------------------------------------------------------------------------------------------|----------------------------------------------------------------------------------------------------|-------------------------------------------------|---------------------------------|------------------------------------------------------|------------------------------------------------------------|-----------------------------------|----------------------------------------------------------------------|---------|---------|
| MSC7401<br>Port number:<br>Boud rate:<br>Sensor Address:<br>Sensor Address:<br>Sensor number controller:<br>Software version:<br>→ Disconnect | COM7<br>256000<br>126<br>1205<br>1.0b | ◎ <        | Two-point adju                                                                                                    | stment<br>Step 1: Move target<br>Analog output at X<br>☑ Use mm scaling.<br>Target position (%);<br>ustment diagram                                                    | to XI<br>I (V or mA):<br>Set XI to (mm):<br>n/a                                                                |                                                 | 2,000 0<br>3,000 0<br>Accept X1 |                                                      |                                                            | Step :<br>Outpu<br>Abso<br>Target | t: Move target to X2<br>tt<br>ute position X2 ~<br>position (%); n/a |         | 10,000  |
| Menu                                                                                                    |                                       | •          |                                                                                                    | 107                                                                                                    | 411                                                                                                    | -100<br>33<br>3.00                              | 7%<br>mm                        |                                                      |                                                            | -105 %<br>-105 %                  |                                                                      | 2.007   |         |
|                                                                                                    |                                       |            | Instructions<br>- Before sens-<br>- Start the sen<br>- Next more t<br>- Enter the co<br>- Repeat this<br>Tip<br>Optionally, ye | or adjustment, please ens<br>sor adjustment with the<br>he target to the desired p<br>responding output value<br>procedure for the second<br>ou may enter the associat | ure that the basic<br>start icon.<br>osition X1.<br>e. Click "Accept X1<br>position X2.<br>ed millimeter value | : setup was execute<br>".<br>es which can be fo | ed (sensor configura            | ation, output signal) and<br>ment and the designatio | that the target can be positioned accordingly<br>n custom. |                                   |                                                                      |         | •       |
| Ready                                                                                                    |                                       |            |                                                                                                    |                                                                                                    |                                                                                                    |                                                 |                                 |                                                      |                                                            |                                   |                                                                      |         | m v 🗋   |

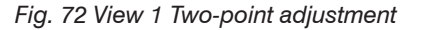

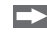

Please make sure before the adjustment that the basic settings were carried out (sensor configuration, output signal) and that the target can be positioned accordingly.

Start the sensor adjustment via the 🜔 button.

Then move the target to the desired position X<sub>1</sub>.
 Enter the corresponding output value. Click Accept X<sub>1</sub>.

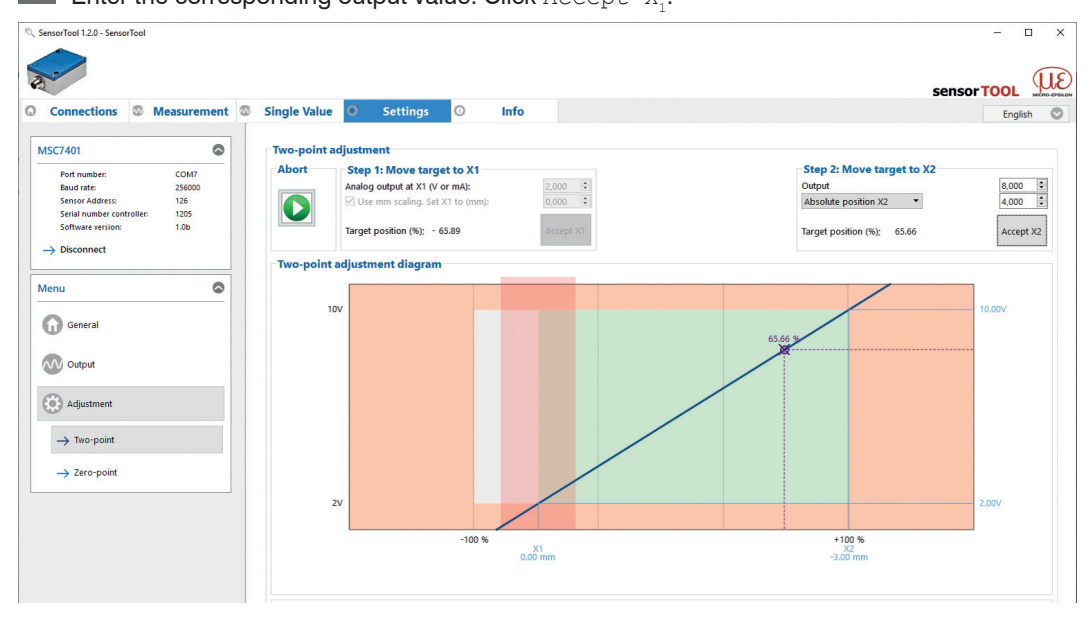

Fig. 73 View 2 Two-point adjustment

Repeat this process for the second position X<sub>2</sub>.

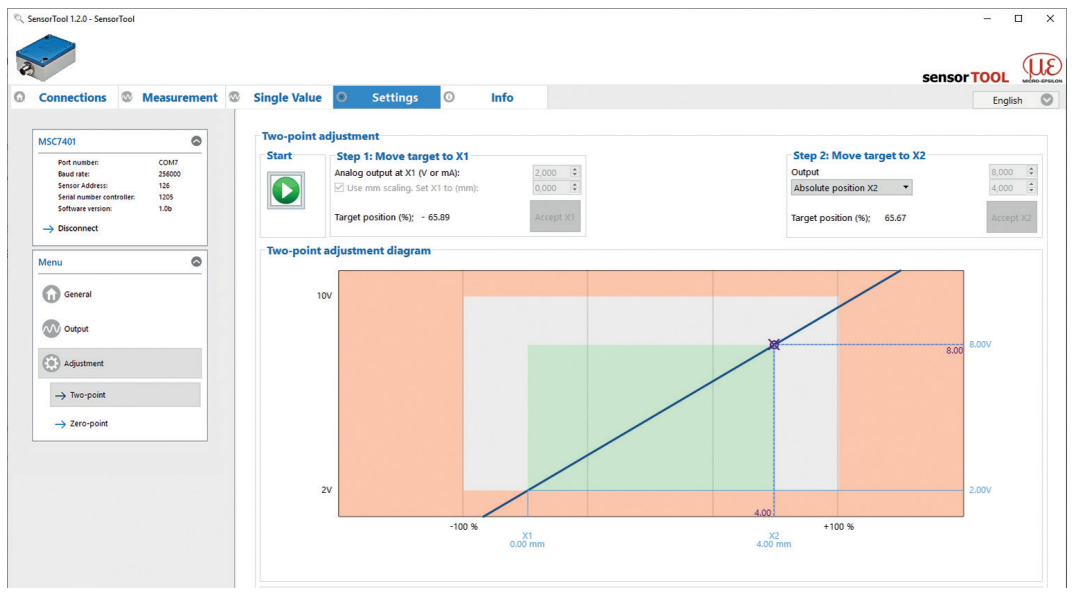

Fig. 74 View 3 Two-point adjustment

• Optionally, you can enter the associated millimeter values which can be found under Measurement and the additional designation Custom <sup>1</sup>, see Fig. 78.

1) Sensor designation, e.g., DTA-3G8 Custom

### The chart is divided into 3 areas:

| Green | Taught-in range, limited by $X_1$ , $X_2$ and the associated output signals. |
|-------|------------------------------------------------------------------------------|
| White | Usable range outside the taught-in range                                     |
| Red   | Unavailable range                                                            |

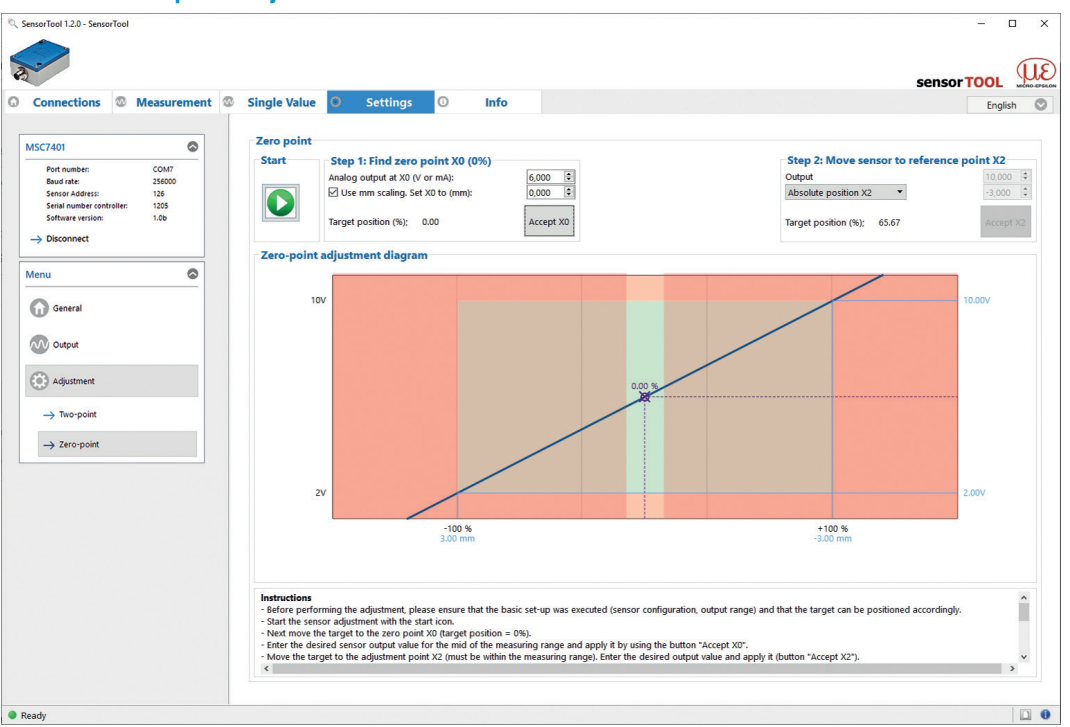

#### A 3.3.3.2 Zero-point Adjustment

Fig. 75 View 1 Zero-point adjustment

- Please make sure before the adjustment that the basic settings were carried out (sensor configuration, output signal) and that the target can be positioned accordingly.
- Start the sensor adjustment via the Start button.
- Then move the target to the zero point  $X_0$  (target position = 0 %)
- Enter the desired output value for the midrange and accept it by clicking the button  $Accept X_0$ .

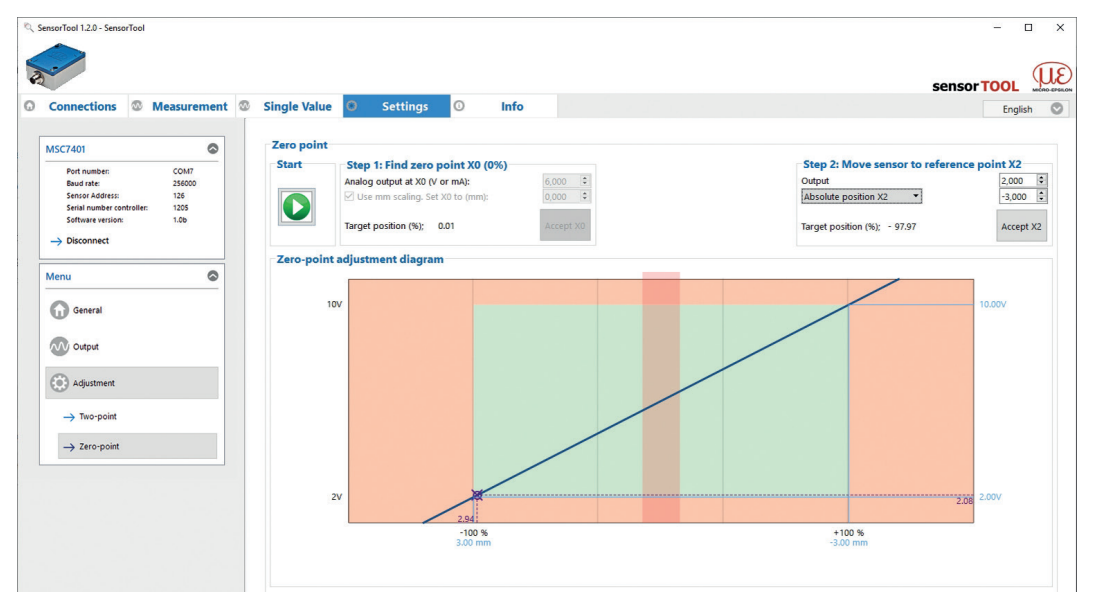

Fig. 76 View 2 Zero-point adjustment

- Now move the target inside the midrange to point  $X_{2}$ .
- Also enter the desired output value there and accept it by pressing the button Accept X<sub>2</sub>.

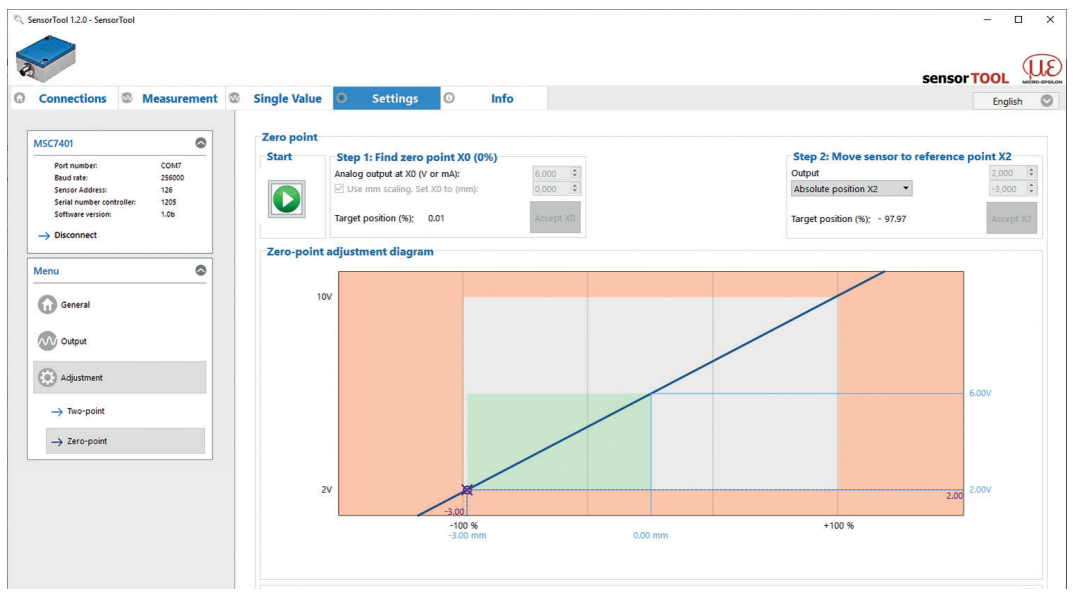

Fig. 77 View 3 Zero-point adjustment

The entire measuring range is now symmetrically arranged around the zero point.

- Optionally, you can enter the associated millimeter values which can be found under Measurement
- **I** and the additional designation Custom<sup>1</sup>.

The chart is divided into 3 areas:

| Green | Taught-in range, limited by $X_0, X_2$ and the associated output signals. |
|-------|---------------------------------------------------------------------------|
| White | Usable range outside the taught-in range                                  |
| Red   | Unavailable range                                                         |

1) Sensor designation, e.g., DTA-3G8 Custom

## A 3.4 Measurement Menu

To check your measurements, a simple data acquisition is available. Apply your desired settings before initial operation, see A 3.3.

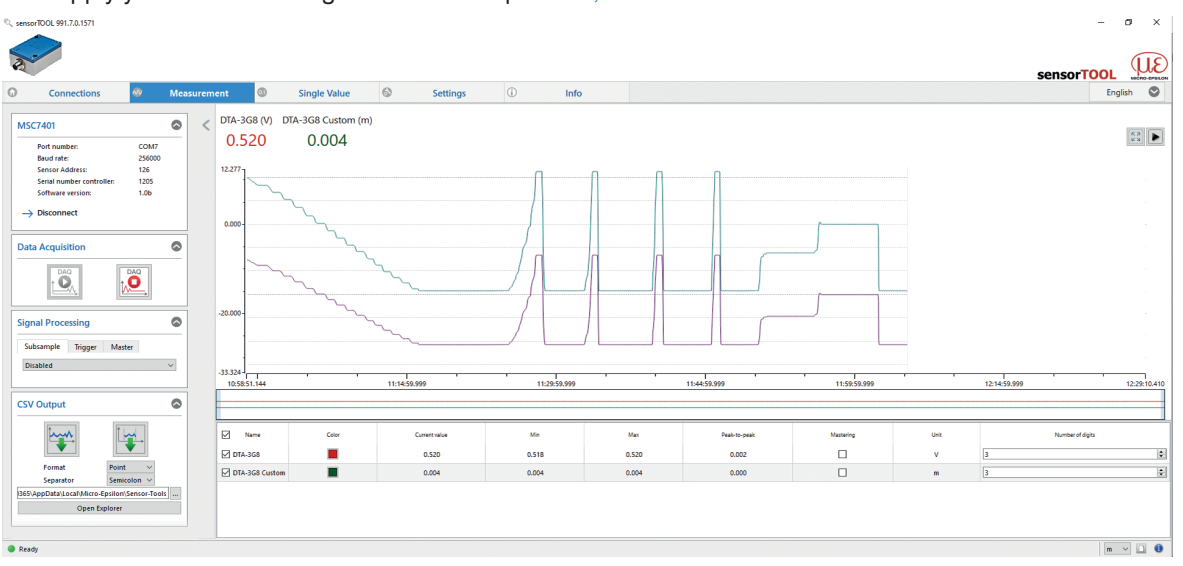

Fig. 78 View Measurement menu

| MSC7401                   | 0      |
|---------------------------|--------|
| Port number:              | COM7   |
| Baud rate:                | 256000 |
| Sensor Address:           | 126    |
| Serial number controller: | 1205   |
| Software version:         | 1.0b   |
| $\rightarrow$ Disconnect  |        |

By clicking the Disconnect button you return to the controller search, see Fig. 67.

Fig. 79 View Disconnect

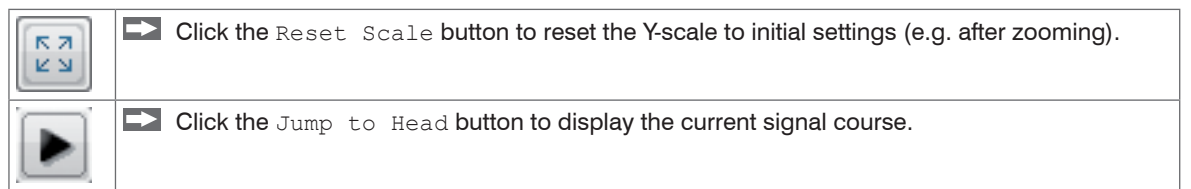

# A 3.4.1 Data Acquisition

Start the data acquisition by clicking the Start button, see Fig. 80.

The acquisition is completely restarted and the record stopped before is deleted.

Stop the data acquisition by clicking the Stop button, see Fig. 81.

| Data Acquisition | 0 |  |
|------------------|---|--|
|                  |   |  |

Fig. 80 Start Fig.

Fig. 81 Stop

## A 3.4.2 Signal Processing

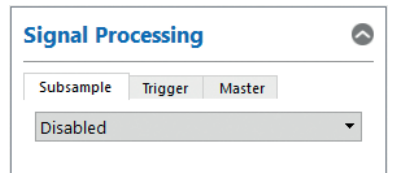

## Fig. 82 Signal processing

You can select the following options for signal processing:

| Measurement | Signal processing | Subsample | Disabled                   | Deactivated; basic settings                                                                                                 |
|-------------|-------------------|-----------|----------------------------|----------------------------------------------------------------------------------------------------|
|             |                   |           | Sample-based               | Number of samples is adjustable, every xth measurement is recorded.                                                         |
|             |                   |           | Time-based                 | Time-based; time can be set in milliseconds <sup>1</sup>                                                                    |
|             |                   | Trigger   | Disabled                   | Deactivated; basic settings                                                                                                 |
|             |                   |           | Continuous                 | Manual trigger                                                                                                    |
|             |                   |           | One-shot<br>(sample-based) | Sample can be set; records the<br>signal course according to the set<br>samples; the more samples, the<br>longer the course |
|             |                   |           | One-shot<br>(time-based)   | Milliseconds can be set; records the signal course according to the time set                                                |
|             |                   | Master    | Master now                 | Sets the master, see Fig. 84.                                                                                               |
|             |                   |           | Reset                      | Resets the master                                                                                                    |

Fields with gray background require a selection.

Fields with dark border require entry of a value.

1) For example every 5000 ms: The signal course displayed is updated after this period has elapsed.

## A 3.4.3 CSV Output

| CSV Output                                   |                |        |  |  |  |
|----------------------------------------------|----------------|--------|--|--|--|
|                                              |                |        |  |  |  |
| CSV Settings                                 |                |        |  |  |  |
| Format                                       | Comma          | $\sim$ |  |  |  |
| Separator                                    | Semicolon      | $\sim$ |  |  |  |
| Split into files                             | 100000 ≑ lines | $\sim$ |  |  |  |
| 00381\AppData\Local\Micro-Epsilon\SensorTool |                |        |  |  |  |
| Open Explorer                                |                |        |  |  |  |

# Fig. 83 CSV output

|             | - | Click this button to st | art acquiring the mea   | surement data.          |
|-------------|---|-------------------------|-------------------------|-------------------------|
|             |   | Click this button to se | ave the currently selec | cted measurement value. |
| Measurement |   | CSV output              | Point / Comma           |                         |

 Measurement
 CSV output
 Format
 Point / Comma

 Separator
 Comma / Semicolon / Tabulator

Fields with gray background require a selection.

Fields with dark border require entry of a value.

| Name             | Show or hide signal curves of the sensors used.                                                                                                    |
|------------------|----------------------------------------------------------------------------------------------------|
| Color            | Change the color settings of the single signal courses.                                                                                                    |
| Mastering        | By activating the Mastering checkbox you can manually enter the master value.<br>Master now in the Measurement > Signal Processing menu in the Master tab<br>menu sets the master value, see Fig. 82. |
| Unit             | Selection of the output to be displayed. The outputs are set before in the Settings menu under Output / Output range and Adjustment.                                                                  |
| Number of digits | 0 - 12                                                                                                    |

## A 3.4.4 Description Data Acquisition Table

Fig. 84 Description data acquisition table

| A 3.5                                                                                                    | Single                                    | e Value M    | lenu         |               |         |         |              |           |      |                  |           |
|----------------------------------------------------------------------------------------------------|-------------------------------------------|--------------|--------------|---------------|---------|---------|--------------|-----------|------|------------------|-----------|
| ् sensorTOOL 991.7.0.1571                                                                                              |                                           |              |              |               |         |         |              |           |      | -                | ø ×       |
| R                                                                                                    |                                           |              |              |               |         |         |              |           |      | sensorTOO        | L WE      |
| Connections                                                                                                    | ∞ Me                                      | easurement 🚳 | Single Value | Settings      | Info    |         |              |           |      |                  | English 🛇 |
| MSC7401<br>Port number:<br>Bud rate:<br>Sensor Address:<br>Serial number controll<br>Software version:<br>→ Disconnect | COM7<br>256000<br>126<br>er: 1205<br>1.0b | <            | DTA-         | -3G8 Custo    | om      |         |              |           |      |                  |           |
| Data Acquisition                                                                                                    | Mater                                     |              |              | 10.500        | 0 V     |         |              | -0.0      | 0015 | m                |           |
| 1                                                                                                    |                                           | Name         | Color        | Current value | Ma      | Мак     | Peak-to-peak | Mastering | Unit | Number of digits |           |
| Format<br>Separator                                                                                                    | Point ~<br>Semicolon ~                    | DTA-3G8      | m 📕          | - 0.0015      | -0.0015 | -0.0015 | 0.0000       |           | m    | 4                | 0         |
| 365\AppData\Local\Micro-Ep<br>Open Exp                                                                                 | silon\Sensor-Tools                        |              |              |               |         |         |              |           |      |                  |           |

Fig. 85 Single value menu

The following settings have an effect on this display:

- Output: Analog output, see A 3.3.2.
- Adjustment: Two-point adjustment, see A 3.3.3.1 and zero point, see A 3.3.3.2

| A 3.6 Info                                                                                                    | Menu                                    |                                                                                                    |                                                               |                                                                                                    |                                                                 |                                 |
|----------------------------------------------------------------------------------------------------|-----------------------------------------|----------------------------------------------------------------------------------------------------|---------------------------------------------------------------|----------------------------------------------------------------------------------------------------|-----------------------------------------------------------------|---------------------------------|
| 🔍 sensorTOOL 991.7.0.1571                                                                                                 |                                         |                                                                                                    |                                                               |                                                                                                    |                                                                 | - 0 ×                           |
| <b>A</b>                                                                                                    |                                         |                                                                                                    |                                                               |                                                                                                    |                                                                 | sensorTOOL                      |
| Connections                                                                                                    | Measure                                 | ement 💿 Single Value                                                                                                    | Settings                                                      | 1 Info                                                                                                    |                                                                 | English 🛇                       |
| MSC7401<br>Port number:<br>Baud nate:<br>Sensor Address:<br>Serial number controller<br>Software version:<br>→ Disconnect | COM7<br>256000<br>126<br>n 1205<br>1.0b | Controller information<br>Sensor type:<br>Article Number:<br>Controller name:<br>Option:<br>Serial Number:<br>Software Version:<br>Diagnostic Information<br>No Information available | induSENSOR MSC7401<br>4106145<br>MSC7401<br>0<br>1205<br>1.0b | Sensor Information DTA-3G6 Article Number: Offset: Messuring range: Serial Number: Unit: DTA-3G6 Custom Article Number: Offset: Messuring range: Serial Number: Unit: | 0<br>0<br>11<br>0<br>V<br>0<br>6<br>0<br>0<br>8<br>0<br>0<br>mm | Copy to dipboard                |
|                                                                                                    |                                         | Factory reset                                                                                                    |                                                               |                                                                                                    |                                                                 | Export settings Import settings |
| Ready                                                                                                    |                                         |                                                                                                    |                                                               |                                                                                                    | -1 (ERD FI                                                      |                                 |

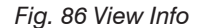

This window provides the current overview of the controller information, sensor information, diagnostic information and the currently connected sensor.

When you click the Disconnect button, the menu jumps back to the sensor TOOL start page, see Fig. 67.

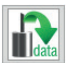

Clicking the Copy to clipboard button copies the information and settings for the selected controller to the clipboard.

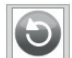

By pressing the Factory reset button, you can restore the factory settings.

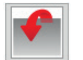

 $\tt Export \ settings$  opens the explorer to store the setting values in a default file \*.csv on the PC.

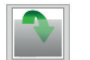

 $\tt Import \ settings$  opens the explorer to import the setting values from a default file \*.csv on the PC.

L

# A 3.7 Multi-Sensor DAQ Mode

The sensorTOOL also offers the possibility to output the data from several channels of the induSENSOR DTD / MSC7xxx series.

- Please note that the RS485 interface is a serial bus.
- Even if the measured values are output simultaneously in sensorTOOL, they are recorded with a time delay.

To output the data of several bus participants into one graph, please proceed as follows:

Search for the controller via the sensorTOOL program, see A 3.1.

Please note that the checkbox Quick scan RS485 must be deactivated, see Fig. 87, to find multiple channels.

| sensorTOOL 1.7.0.102     |            |                                                          | – 🗆 ×                  |
|--------------------------|------------|----------------------------------------------------------|------------------------|
|                          |            |                                                          | UE                     |
|                          |            |                                                          | SENSORIUUL MICRO-EPEL  |
|                          |            |                                                          | English 💟              |
| Connections              | <b>a</b> < | Search Results (                                         | 4)                     |
|                          |            | MSC7602 Sensor 1 @ COM3, 256000 Baud, Address(RS485) 124 | Raw Parameter View     |
| induSENSOR               | ~          | Parameters                                               |                        |
| Sensor type              |            | Sensor type: SensorOnMEbus (0)                           | Start Data Acquisition |
| induSENSOR MSC7xxx       | ~          | Serial number controller: 1004                           | Configure baudrate     |
| Scan Options             |            | Software version: 1.1a                                   |                        |
| Search serial interfaces |            | MSC7602 Sensor 2 @ COM3 256000 Baud Address(IPS485) 123  | Dave Daramatar Viace   |
| Quick scan RS485         | _          | Parameters                                               |                        |
| Enable logging           |            | Sensor type: SensorOnMEbus (0)                           | Start Data Acquisition |
| 00                       | ensor (    | Serial number controller: 1004                           | Configure baudrate     |
| L L                      |            | Software version: 1.1a                                   |                        |
| Single sensor DAQ mode   | ~          | MSC7602 Sensor 1 @ COM3 256000 Baud Address(BS485) 120   | Daw Darameter View     |
|                          |            | Parameters                                               |                        |
| Load sensor protocol     | ×          | Sensor type: SensorOnMEbus (0)                           | Start Data Acquisition |
|                          |            | Serial number controller: 1006                           | Configure baudrate     |
|                          |            | Software version: 1.1a                                   |                        |
|                          |            | MSC7602 Sensor 2 @ COM3, 256000 Baud, Address(RS485) 119 | Raw Parameter View     |
|                          |            | Parameters                                               | Start Data Acquisition |
|                          |            | Sensor type: SensorOnMEbus (0)                           |                        |
|                          |            | Serial number controller: 1006<br>Software version: 1.1a | Configure baudrate     |
|                          |            |                                                          |                        |
|                          |            |                                                          |                        |
|                          |            |                                                          |                        |
| Ready                    |            |                                                          | mm v 🗋 🗊               |
|                          |            |                                                          |                        |

Fig. 87 First interactive site after calling the <code>sensorTOOL</code>

- ▶ If not already done, configure each individual channel, see A 3.3 and then return to the first interactive page after calling sensorTOOL (Search Results), see Fig. 87.
- Now enable the Multi sensor DAQ mode.

Then enable the individual checkboxes Use sensor in MULTI-DAQ of the respective channels.

| sensorTOOL 1.7.0.102                          |                                                                                                    | - 0 ×                                                        |
|-----------------------------------------------|----------------------------------------------------------------------------------------------------|--------------------------------------------------------------|
|                                               |                                                                                                    | sensorTOOL                                                   |
|                                               |                                                                                                    | English 🛇                                                    |
| Connections                                   | Search Res                                                                                                    | ults (4)                                                     |
|                                               | MSC7602 Sensor 1 @ COM3, 256000 Baud, Address(R5485) 124                                                                                                    | Raw Parameter View                                           |
| induSENSOR V Sensor type induSENSOR MSC7xxx V | Parameters<br>Sensor type: SensorOnMEbus (0)<br>Serial number controller: 1004<br>Software version: 1.1 a                                                                       | Start Data Acquisition                                       |
| Scan Options                                  | Use sensor in MULTI-DAQ                                                                                                    |                                                              |
| Curra San Koles Enable logging                | MSC7602 Sensor 2 @ COM3,256000 Baud, Address(R5485) 123<br>Parameters<br>Sensor type: SensorOnMEbus (0)<br>Serial number controller: 1004<br>Software version: 1,1a             | Raw Parameter View Start Data Acquisition Configure baudrate |
|                                               | Use sensor in MUITI-DAQ                                                                                                    |                                                              |
| Load sensor protocol                          | MSC/602 Sensor 1 @ COM3, 25600 Bug, Address(E489) 120 Pranates Sensor type: Sensor Com/ABbus (0) Senial number controller: 1006 Software version: 1.1a @ Use sensor in MUIT-DAQ | Raw Parameter View Start Data Acquisition Configure baudrate |
|                                               | MSC7602 Sensor 2 @ COM3, 256000 Baud, Address(RS485) 119                                                                                                    | Raw Parameter View                                           |
|                                               | Parameters<br>Sensor type: SensorOmMEbus (0)<br>Serial number controller: 1006<br>Software version: 1.1a<br>Add sensor to MUUT-DAQ                                              | Start Data Acquisition                                       |
| Ready                                         |                                                                                                    | mm 🗸 🗋 🜖                                                     |

Fig. 88 First interactive site after calling the <code>sensorTOOL</code> for the Multi sensor DAQ mode

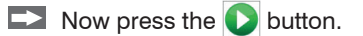

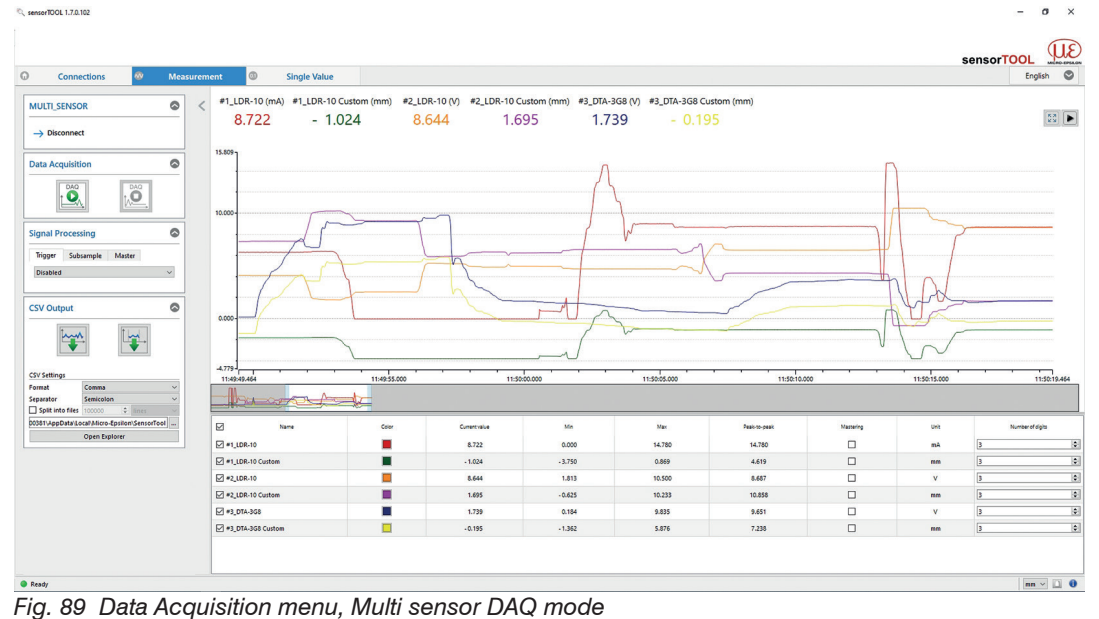

In the Data Acquisition menu, see A 3.4, the data output of the selected channels is displayed.

rig. 09 Data Acquisition mena, main sensor DAQ me

| connections weasurement                                                                                                    | Single Value  |           |               |               |             |        |               |                   |      | English 💟       |  |
|----------------------------------------------------------------------------------------------------|---------------|-----------|---------------|---------------|-------------|--------|---------------|-------------------|------|-----------------|--|
| MULTI_SENSOR                                                                                                    | #1_L          | DR-10     |               | #1_           | LDR-10 Cust | om     |               | #2_LDR-10         |      |                 |  |
| Data Acquisition ©                                                                                                    | 17.13         | 32 m/     | 2 mA 1.604 mm |               |             |        |               | 4.520 V           |      |                 |  |
| Trigger Subsample Master Disabled                                                                                                    | #2_LDR-       | 10 Custom |               |               | #3_DTA-3G8  |        | #             | #3_DTA-3G8 Custom |      |                 |  |
| SV Setting<br>Toront<br>Sensitive<br>Sensitive<br>Sensitive<br>Sensitive<br>Sensitive<br>Sensitive<br>Sensitive<br>Sensitive<br>Sensitive<br>Setting<br>Setting<br>S | 6.850         |           |               |               | 0.185 \     | /      | -             | 1.361 r           | nm   |                 |  |
| 00381/AppData/Local/Micro-Epsilon/SensorTool                                                                                                    | Name          | Color     | Fortsize      | Current value | Ma          | Max    | Paalo to-paak | Mastering         | Unit | Number of cight |  |
| Open Explorer                                                                                                    | LDR-10        |           | 3 😨           | 17.132        | 0.000       | 20.500 | 20.500        |                   | mA   | 3               |  |
| Ø •1.                                                                                                    | LDR-10 Custom |           | 3 2           | 1.604         | - 3.750     | 2.656  | 6.406         |                   | nn   | 3               |  |
| ₩ #2,                                                                                                    | LDR-10        |           | 3 😨           | 4.520         | 4.469       | 10.500 | 6.031         |                   | v    | 3               |  |
| ₩ #2.                                                                                                    | LDR-10 Custom |           | 3 0           | 6.850         | -0.625      | 6.914  | 7.539         |                   | nn   | 3               |  |
| Cl #2                                                                                                    | DTA-3G8       |           | 3 👽           | 0.185         | 0.184       | 1.728  | 1.544         |                   | v    | 3               |  |
| E1 **.                                                                                                    |               |           |               |               |             |        |               |                   |      |                 |  |

The Single Value, see A 3.5, menu also displays the data as numerical value.

Fig. 90 Single value menu, Multi sensor DAQ mode

# A 4 Communication via RS485 Digital Interface

## A 4.1 General

These instructions tell you how to obtain digital measurement values from the induSENSOR MSC7xxx controller without the MICRO-EPSILON sensorTOOL.

The controller must be configured as per these Operating Instructions prior to direct digital communication.

## A 4.2 Hardware Configuration

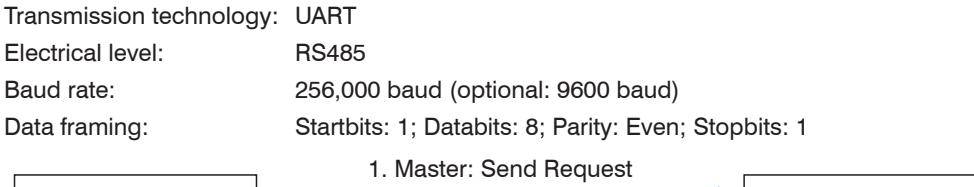

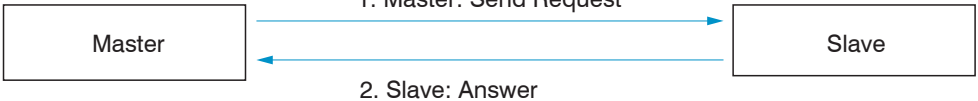

Fig. 91 Hardware configuration

### A 4.3 Protocol

| Name    | Description         | Format                 | Example             |
|---------|---------------------|------------------------|---------------------|
| DA      | Destination Address | 1 byte                 | 0x7E = Address: 126 |
| SA      | Source Address      | 1 byte                 | 0x01 = Address: 1   |
| New_Adr | New Address         | 1 byte                 | 0x7C = Address: 124 |
| FSC     | Checksum            | Sum without arithmetic |                     |
|         |                     | overflow; mod 256      |                     |

Fig. 92 Protocol example

DA and SA have to be different!

# A 4.4 Commands

## A 4.4.1 Identification

| Send:    | 0x68              | 0x09    | 0x09 | 0x68 | 0x7E 1            | 0x01 <sup>2</sup> | 0x4C        | 0x30  | 0x33 | 0x5E    | 0x10 | 0x0  | 0x4A |
|----------|-------------------|---------|------|------|-------------------|-------------------|-------------|-------|------|---------|------|------|------|
|          | 0xE6 <sup>3</sup> | 0x16    |      |      |                   |                   |             |       |      |         |      |      |      |
| Receive: | 0x68              | 0x53    | 0x53 | 0x68 | 0x01 <sup>2</sup> | 0x7E 1            | 0x08        | 0x33  | 0x30 | 0x5E    | 0x10 | 0x00 | 0x4A |
|          | 0x01              | 0x00    | 0x63 | 0x10 | 0xA1              | 0xA7              | 0x3E        | 0x00  | 0x00 | 0x00    | 0x00 | 0x00 | 0x00 |
|          | 0x00              | 0x00    | 0x00 | 0xE8 | 0x03              | 0x00              | 0x00        | 0x00  | 0x00 | 0x00    | 0x00 | 0x00 | 0x00 |
|          | 0x00              | 0x00    | 0x00 | 0x00 | 0x00              | 0x00              | 0x2E        | 0xB2  | 0x21 | 0x00    | 0x00 | 0x00 | 0x00 |
|          | 0x00              | 0x4D    | 0x53 | 0x43 | 0x37              | 0x34              | 0x30        | 0x31  | 0x20 | 0x20    | 0x20 | 0x20 | 0x20 |
|          | 0x20              | 0x20    | 0x20 | 0x20 | 0x20              | 0x20              | 0x20        | 0x20  | 0x20 | 0x20    | 0x20 | 0x20 | 0x20 |
|          | 0x20              | 0x20    | 0x20 | 0x20 | 0x20              | 0x20              | 0x20        | 0x01  | 0x16 | 0x6E 4  | 0x16 |      |      |
| Result:  | Descri            | ption   |      |      | Format            |                   |             |       |      | Example |      |      |      |
|          | Article           | number  |      |      | Bytes 18 - 21:    |                   |             |       |      | 4106145 |      |      |      |
|          |                   |         |      |      | 4 bytes           | s, uint32         | , little er | ndian |      |         |      |      |      |
|          | Serial r          | number  |      |      | Bytes 3           | 30 - 33:          |             |       |      | 1000    |      |      |      |
|          |                   |         |      |      | 4 bytes           | s, uint32         | , little er | ndian |      |         |      |      |      |
|          | Article           | descrip | tion |      | Bytes 5           | 54 - 85:          |             |       |      | MSC7401 |      |      |      |
|          |                   |         |      |      | 32 byte           | es, ASCI          | I           |       |      |         |      |      |      |

1) DA: 126

2) SA: 1

3) CH: Checksum Send: Bytes 5 - 13

4) CH: Checksum Receive: Bytes 5 - 87

## A 4.4.2 Assign New Address

| Send:    | 0x68              | 0x09 | 0x09 | 0x68 | 0x7E 1 | 0x01 <sup>2</sup> | 0x43 | 0x37 | 0x3E | 0x7C ⁵ | 0x00 | 0x00 | 0x00 |
|----------|-------------------|------|------|------|--------|-------------------|------|------|------|--------|------|------|------|
|          | 0xB3 <sup>3</sup> | 0x16 |      |      |        |                   |      |      |      |        |      |      |      |
| Receive: | 0xE5              |      |      |      |        |                   |      |      |      |        |      |      |      |

Afterwards a reset is necessary. This can be done by sending the reset message or by disconnecting the controller from power supply.

```
1) DA: 126 \rightarrow 5) DA new: 124
```

2) SA: 1

```
3) CH: Checksum Send: Bytes 5 - 13
```

4) -

#### A 4.4.3 Reset

| Send:    | 0x68              | 0x09 | 0x09 | 0x68 | 0x7E 1            | 0x01 <sup>2</sup> | 0x4C | 0x30 | 0x33 | 0x5E | 0xB0 | 0x00 | 0x01 |
|----------|-------------------|------|------|------|-------------------|-------------------|------|------|------|------|------|------|------|
|          | 0x3D <sup>3</sup> | 0x16 |      |      |                   |                   |      |      |      |      |      |      |      |
| Receive: | 0v68              | 0×04 |      | 0v68 | 0v01 <sup>2</sup> | 0v7E 1            | 0v08 | 0×33 | 0v30 | 0v5E | 0vB0 | 0×00 | 0v01 |
| neceive. | 0,00              | UNUA | UNUA | 0,00 | 0.01              |                   | 0,00 | 0,00 | 0,00 | UNDL | UNDO | 0,00 | 0701 |
|          | 0x02 4            | 0xFB | 0x16 |      |                   |                   |      |      |      |      |      |      |      |
|          |                   |      |      |      |                   |                   |      |      |      |      |      |      |      |

1) DA: 126

2) SA: 1

3) CH: Checksum Send: Bytes 5 - 13

4) CH: Checksum Receive: Bytes 5 - 13

| Send:    | 0x10   | 0x7E 1    | 0x01 <sup>2</sup> | 0x4C     | 0xCB <sup>3</sup>    | 0x16                    |          |          |       |                                                                             |                                                                                    |                                                                              |                                        |
|----------|--------|-----------|-------------------|----------|----------------------|-------------------------|----------|----------|-------|-----------------------------------------------------------------------------|------------------------------------------------------------------------------------|------------------------------------------------------------------------------|----------------------------------------|
| Receive: | 0x68   | 0x0B      | 0x0B              | 0x68     | 0x01 <sup>2</sup>    | 0x7E 1                  | 0x08     | 0xAE     | 0x47  | 0x61                                                                        | 0x3F                                                                               | 0x00                                                                         | 0x00                                   |
|          | 0x00   | 0x00      | 0x1C 4            | 0x16     |                      |                         |          |          |       |                                                                             |                                                                                    |                                                                              |                                        |
| Result:  | Descri | ption     |                   |          | Format               |                         |          | Examp    | le    |                                                                             |                                                                                    |                                                                              |                                        |
|          | Unsca  | led value | Э                 |          | Bytes 8              | - 11:                   |          |          |       | 0x3F61                                                                      | 47AE (1                                                                            | iloat)                                                                       |                                        |
|          |        |           |                   |          | 4 bytes,             | float, lit              | tle endi | = 0.88 V |       |                                                                             |                                                                                    |                                                                              |                                        |
|          | Scaled | l value   |                   |          | Bytes 12<br>4 bytes, | 2 - 15:<br>, float, lit | tle endi | an       |       | If this v<br>roller w<br>Otherw<br>terpart<br>will be<br>setting<br>the cor | alue is (<br>vas not s<br>vise, the<br>of the a<br>sent ac<br>you ha<br>htroller b | D, the co<br>set up.<br>digital<br>nalog co<br>cording<br>ve done<br>pefore. | ont-<br>coun-<br>output<br>the<br>e in |
|          | Maxim  | um spee   | ed for da         | ta trans | mission              | (1x send                | d + 1x r | eceive): | ~3 ms | @ 256                                                                       | .000 Ba                                                                            | ud                                                                           |                                        |

## A 4.4.4 Get Measuring Value

1) DA: 126

2) SA: 1

3) CH: Checksum Send: Bytes 2 - 4

4) CH: Checksum Receive: Bytes 5 - 15

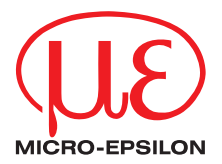

MICRO-EPSILON MESSTECHNIK GmbH & Co. KG Koenigbacher Str. 15 · 94496 Ortenburg / Germany Tel. +49 (0) 8542 / 168-0 · Fax +49 (0) 8542 / 168-90 info@micro-epsilon.com · www.micro-epsilon.com Your local contact: www.micro-epsilon.com/contact/worldwide/

X9751377-B032062HDR © MICRO-EPSILON MESSTECHNIK